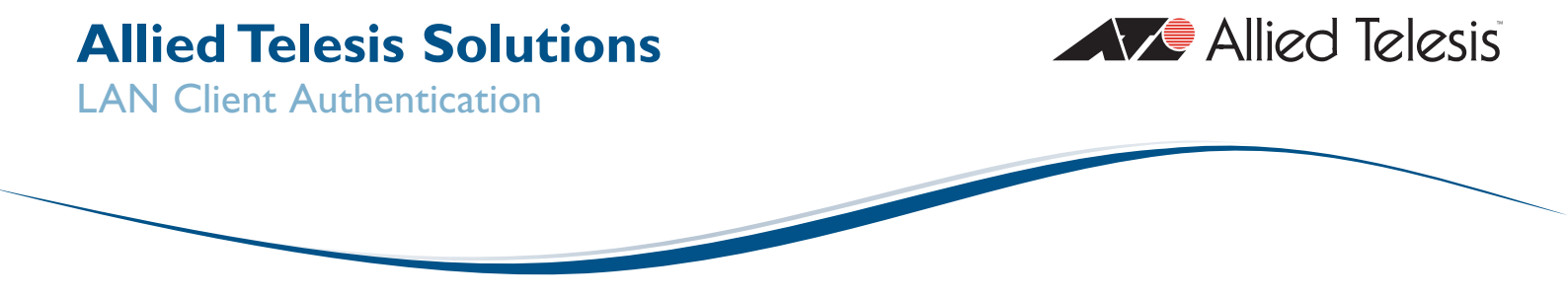

# **Tested Solution:** LAN Client Authentication

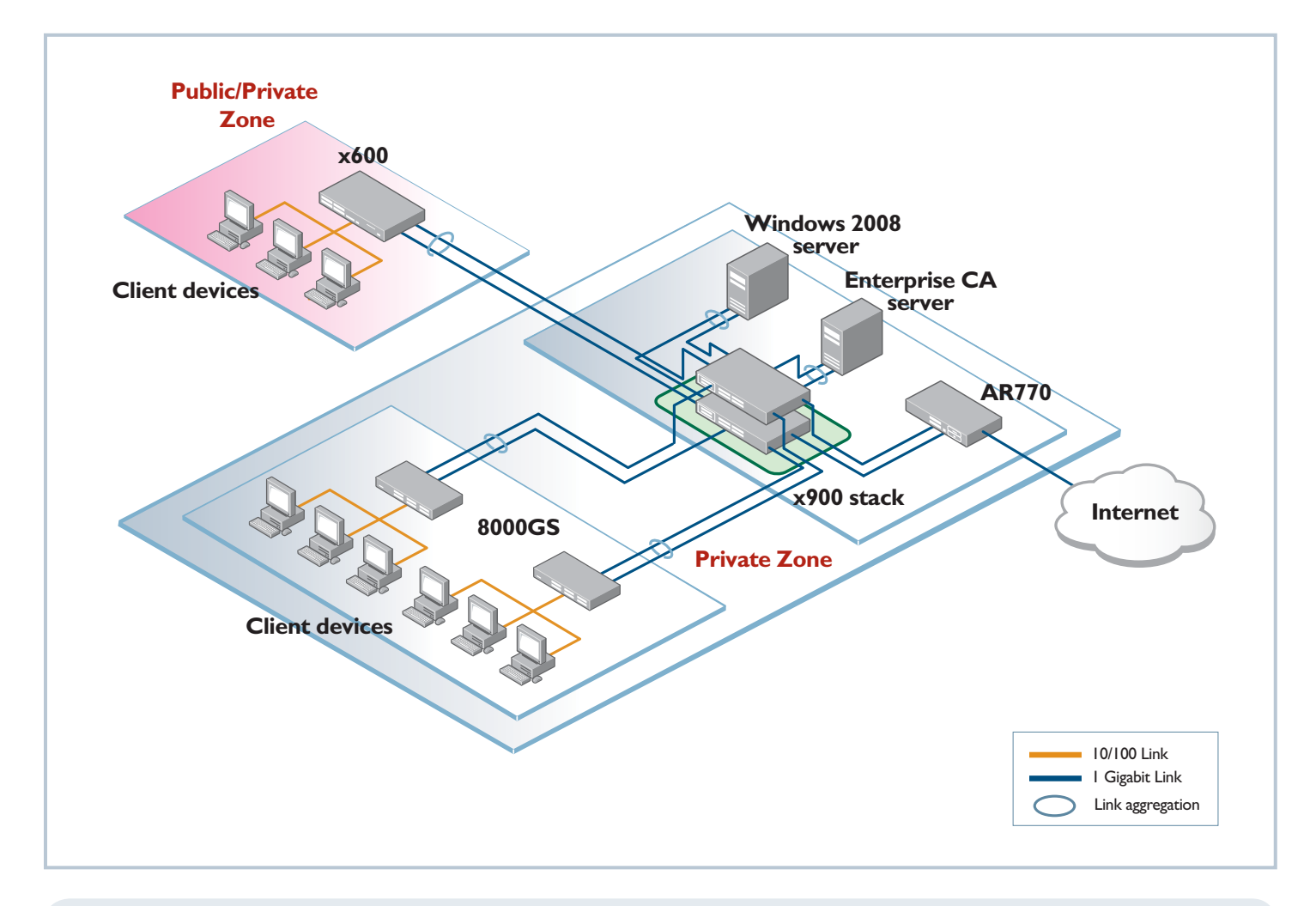

### Introduction

The key to strong LAN security, and seamless mobility within an Enterprise network, is to **identity** and **authenticate** the user at their point of connection to the network.

Authentication is necessary to safeguard valuable network resources from intruders. Identification is necessary in order to give users a consistent level of network access regardless of their physical location within the network.

Moreover, identification and authentication are integral to the client health-check process that is a core component of a NAC solution.

This solution will explain how to:

- Configure Allied Telesis switches to ensure that ALL devices connecting to the network can be authenticated and identified.
- Configure Microsoft Windows 2008 Server as the authentication server within the network.
- Use the highly secure certificate-based method of user authentication

### Contents

- Introduction see page 3
- Network scenario see page 3
- **Switch Configurations** see page 4
- Setting up the Windows 2008 Server see page 10

Configuring IP interface(s) see page 10

- Installing Active Directory see page ||
- Adding users and groups to Active Directory see page 15
- Installing Network Policy Server see page 19
- Registering NPS with Active Directory see page 20
- Obtaining a server certificate for the server that is running NPS see page 21
- Setting up a Connection Request Policy see page 24
- Setting up Network Policies see page 26
- Setting up Client PCs to perform 802.1x authentication see page 36

Joining the PCs to the domain see page 36

Configuring the PC as an 802.1x supplicant see page 38

Performing 802.1x authentication see page 39

■ 802.1x Authentications with Certificates see page 41

Configuring Policies on the Network Policy Server to use certificates see page 41

- Setting up the client PC to perform Certificate Authentication see page 43
  - **Obtain user certificates** see page 43
  - Download the Certificate Authority server's Root certificate see page 45
  - Set up the NIC card to perform authentication by certificate see page 49
- Verifying the authentication from the Switch command-line see page 52

Multiple supplicants on the same x600 port, assigned to different VLANs see page 52

- **Setting up MAC-based authentication** see page 54
- Configuring the Network Policy server to Proxy MAC-based RADIUS requests to the VCStack RADIUS server see page 55

Creating MAC address entries in the Active Directory User database see page 60

■ Appendix I – Setting up a DHCP server see page 61

Setting up the x900 VCStack as a DHCP server see page 61

Setting up the Windows 2008 server as the DHCP server see page 63

Appendix 2 – Setting up the Windows 2008 Network Policy Server to authenticate Management access to the switches see page 67

### **Network scenario**

The solution is based upon the network illustrated on page I. There are two zones within the network:

- A fully private zone in which only registered users (i.e., users registered in the Active Directory hosted on the Windows Server) may connect.
- A private/public zone in which registered users, unknown guests, and trusted (but unregistered) users from other branches of the same company may connect.

#### **Solution description**

The guiding principles in the design of this network are **resiliency** and **security**.

The core of the network is an x900 Virtual Chassis Stack. Aggregated Gigabit links radiate from this stack to the access switches and the servers.

In the **Private Zone**, the access switches are AT-8000GS switches. These Layer 2 switches are configured for 802.1x and MAC-based authentication on all their edge-facing ports. The only devices that are connected to these ports are registered client PCs (configured for 802.1x authentication) and printers, scanners. The printers and scanners do not include 802.1x clients, so the ports to which they are connected fall back to MAC-based authentication.

The switch in the **Public/Private Zone** is an x600 Layer 3 switch. The edge-facing ports on this switch are configured for triple authentication. Therefore, all the ports are capable of performing 802.1x, MAC-based and Web-based authentication. So, registered users will be authenticated by 802.1x, and any printers or scanners installed in that zone are MAC authenticated.

The **trusted visitors** who are visiting from another office, who are not registered in the local central user database, will be given a special username/password that they can use with WEB-auth to obtain Internet access, and some intranet access. Their user accounts will be created on the Local Radius server in the x600. These user accounts will be associated with the group otheroffices, so those users will be dynamically allocated to VLAN40 when they have been authenticated.

The **external guests** will be given a different username/password for a user account in the local RADIUS server that is associated with the group **externalvisitors**, so these users will be dynamically allocated to VLAN50 when they have been authenticated.

The x600 switch will use Layer 3 to switch data to the core. This places a Layer 3 boundary between the Public/Private zone and the core, which makes it easier to control what traffic may leave the Public/Private Zone. It does mean that a set of IP subnets need to be provisioned specifically for the Public/Private zone, but that is a simple matter to configure on the DHCP server.

### Switch Configurations

#### x600

This is the switch in the Private/Public Zone. Its edge ports are configured for triple authentication. Therefore, 802.1 ×, MAC-based, and Web-based authentication are enabled on those ports.

The switch uses three different RADIUS servers.

The Network Policy Server within the windows 2008 server at 192.168.2.254 is the RADIUS server for 802.1x requests.

So that the authentication of visitors from other offices is entirely self-contained within the Private/Public Zone, the x600 uses its own internal RADIUS database for the authentication of Web-based authentication requests. This way, a specific username/password can be created for each such visitor as they arrive, and entered into the RADIUS database of the x600, without any changes having to be made to the central Network Policy Server. These entries can be removed from the x600 RADIUS database again when the visitor departs.

MAC-based authentication requests are forwarded to yet a different RADIUS server. This is because the default strong password requirements on the Microsoft Active Directory will not accept users whose username and password is a MAC address (as MAC authentication requires). So the MAC-based authentication requests are passed to a RADIUS server hosted in the virtual chassis stack at the core of the network.

The switch is also configured with a DHCP service specifically for the Guest VLAN. This is because the visiting users will initially be placed into the Guest VLAN when they first connect, as they will fail authentication. The DHCP service on the switch will allocate IP addresses to users in the Guest VLAN. Those PCs can then use that IP address as their source address for their Web authentication session. To perform Web authentication, those users will need to browse to 192.168.160.10 (the switch's IP address in the Guest VLAN) or to any address outside the 192.168.160.0/24 subnet. Their Web browser will then be presented with a login page, into which they can enter the username/password they have been given for accessing the network.

Once successfully authenticated (by entering the correct username/password into this login page), they will be re-allocated to their appropriate VLAN - which is VLAN40 for visitors from other offices, and VLAN50 for external guests. Once they are re-allocated to this VLAN, they need an IP address that belongs to the subnet for that VLAN. This is where the brief lease-time on the DHCP leases provided by the switch comes in.

Because the PC's link to the switch does not go down at the completion of the authentication, the PC will not necessarily attempt to renew its DHCP lease at that moment. By defining a very brief lease time on the DHCP lease that is allocated to the PC while it is in the Guest VLAN, we ensure that the PC will have to renew its lease within 30 seconds of the completion of the authentication. As the PC has been put into a new VLAN when the authentication is completed, its first DHCP renewal after the authentication will provide it with a lease for an IP address in the subnet used on that new VLAN. Note that all the VLANs except the Guest VLAN have been configured to relay DHCP requests to another DHCP server.

The Network Policy server in the windows 2008 server is used for validation of 802.1x authentication requests

A separate RADIUS server, that accepts MAC users that have a MAC address as both username and password, is used for validation of MAC-based authentication requests

The validation of Web-based authentication requests is performed within the switch's own RADIUS server

Management sessions on the switch will be authenticated by RADIUS, using the windows 2008 Network Policy server. If the server is unavailable, then the switch will fall back to using the local user database to authenticate the request hostname Triple-Auth

radius-server host 192.168.2.254 key MS-IAS aaa group server radius NPS server 192.168.2.254 aaa authentication dot1x default group NPS

radius-server host 192.168.2.252 key MAC-AUTH aaa group server radius MAC-Auth server 192.168.2.252 aaa authentication auth-mac default group MAC-Auth

radius-server host 127.0.0.1 key awplus-local-radius-server aaa group server radius Internal server 127.0.0.1 aaa authentication auth-Web default group Internal

aaa authentication login default group NPS local

crypto pki trustpoint local

crypto pki enroll local radius-server local server enable Set up the Local RADIUS server. nas 127.0.0.1 key awplus-local-radius-server The only NAS configured for the server is 127.0.0.1, so it will only group otheroffices accept internally-generated requests. vlan 40 It is configured with username/password set up for visitors from group externalvisitors other offices, who will be dynamically allocated VLAN 40; and for vlan 50 external visitors, who will be dynamically allocated to VLAN50 user InternalVisitor password ikiG4JcsKEwFlhL group otheroffices user ExternalVisitor password ikiG4JcsKEwFlhL group externalvisitors vlan database vlan 2 name uplink vlan 10 name Accounting The switch is configured with one static VLAN (VLAN 2) that is vlan 20 name Engineering used for communication with the rest of the network. The other vlan 30 name Marketing 5 VLANs are used for dynamic allocation to users vlan 40 name OtherOffices vlan 50 name ExternalGuests vlan 60 name GuestsVI AN interface port I.O.I-I.O.22 auth-mac enable The first 22 ports on the switch are available for users to connect auth-Web enable to. They are all configured with triple authentication with dynamic dot1x port-control auto VLAN assignment and VLAN60 as the guest VLAN. The ports auth host-mode multi-supplicant are configured to support multiple supplicants on a single port, in auth guest-vlan 60 case a hub or EAP-forwarding L2 switch is attached to one of the auth dynamic-vlan-creation type multi ports, to enable multiple users to share that port spanning-tree portfast spanning-tree portfast bpdu-guard enable interface port1.0.23-1.0.24 Ports 23 and 24 are configured as a link aggregration group to switchport access vlan 2 connect the switch to the virtual chassis stack in the core static-channel-group | ip dhcp pool Temporary Set up a DHCP server on the switch that is used specifically for network 192.168.160.0 255.255.255.0 the Web-Auth users to have an IP address for a brief time whilst range 192.168.160.20 192.168.160.40 they authenticate via HTTP. The leasetime is set to 30 seconds, default-router 192.168.160.10 so the DHCP lease will be re-newed very guickly after the lease 0 0 0 30 subnet-mask 255.255.255.0 authentication has been completed service dhcp-server interface vlan2 ip address 192.168.2.10/24 interface vlan I 0 ip address 192.168.110.10/24 ip dhcp-relay server-address 192.168.2.254 interface vlan20 ip address 192.168.120.10/24 IP addresses are configured on all the VLANs. All the client ip dhcp-relay server-address 192.168.2.254 VLANs are configured to relay DHCP requests to the interface vlan30 DCHP server in the network core ip address 192.168.130.10/24 ip dhcp-relay server-address 192.168.2.254 interface vlan40 ip address 192.168.140.10/24 ip dhcp-relay server-address 192.168.2.254 interface vlan50 ip address 192.168.150.10/24 ip dhcp-relay server-address 192.168.2.254 interface vlan60

ip address 192.168.160.10/24

| The default route is via the x900 VCStack                                                                                                    | ip route 0.0.0.0/0 192.168.2.252                                                                                                    |
|----------------------------------------------------------------------------------------------------|----------------------------------------------------------------------------------------------------|
| All log messages are sent to a syslog server. Higher-severity log messages are also buffered on the switch itself                                                                                                    | log buffered level errors<br>log host 192.168.2.254<br>log host 192.168.2.254 level debugging                                                                                                    |
| Allow read-only SNMP monitoring from one management station                                                                                                    | access-list 1 permit 192.168.2.253<br>snmp-server enable trap auth nsm<br>snmp-server community public ro 1<br>snmp-server host 192.168.2.253 version 2c public                                                                                              |
| Configure NTP (Network Time Protocol) with the IP address of the NTP server                                                                                                    | ntp server 192.168.2.252                                                                                                    |
| 8000S                                                                                                    |                                                                                                    |
| Enable 802.1× globally                                                                                                    | dot I × system-auth-control                                                                                                    |
| The switch cannot configure separate RADIUS servers for 802.1x authentication and MAC-based authentication. So, it will forward all authentication requests to the Network Policy Server running on the Windows 2008 server at 192.168.2.254. The Network Policy Server will process 802.1x requests itself. For the MAC-based authentication requests, it acts as a RADIUS proxy, and forwards the requests to the RADIUS server running within the core VCStack | radius-server host 192.168.2.254 key MS-IAS<br>aaa authentication dot1x default radius                                                                                                    |
| Management sessions on the switch will be authenticated by<br>RADIUS, using the windows 2008 Network Policy server. If the<br>server is unavailable, then the switch will fall back to using the<br>local user database to authenticate the request                                                                                                    | aaa authentication login default radius local                                                                                                    |
| The switch is configured with one static VLAN (VLAN 2) that is<br>used for communication with the rest of the network. The other<br>4 VLANs are used for dynamic allocation to users                                                                                                    | vlan database<br>vlan 2,10,20,30,50                                                                                                    |
| vlan50 is designated as the guest VLAN for the switch                                                                                                    | interface vlan 50<br>dot l x guest-vlan<br>exit                                                                                                    |
| The 24 10/100 ports are configured for MAC-based and 802.1x<br>authentication.They accept dynamic VLAN allocation, and will<br>put unathenticated users into the guest VLAN                                                                                                    | interface range ethernet 1/e(1-24)<br>dot1× re-authentication<br>dot1× mac-authentication mac-and-802.1×<br>dot1× guest-vlan enable<br>dot1× radius-attributes vlan<br>dot1× port-control auto<br>spanning-tree portfast<br>spanning-tree guard root<br>exit |

|                                                                    | interface range ethernet 1/g1,2/g1                         |
|--------------------------------------------------------------------|------------------------------------------------------------|
|                                                                    | switchport trunk allowed vlan add 2                        |
| Two gigabit ports one from each stack member are                   | switchport trunk allowed vlan add 10                       |
| aggregated together to create a resilient link to the network      | switchport trunk allowed vlan add 20                       |
| aggregated together to create a resilient link to the network      | switchport trunk allowed vlan add 30                       |
| core. These ports are tagged in all the vLAINS on the switch       | switchport trunk allowed vlan add 50                       |
|                                                                    | chappel-group. I mode on                                   |
|                                                                    | ovit                                                       |
|                                                                    | exit                                                       |
|                                                                    |                                                            |
|                                                                    | Interface vian 2                                           |
|                                                                    | ip address 192.168.2.11 255.255.255.0                      |
|                                                                    | exit                                                       |
|                                                                    |                                                            |
|                                                                    | ip dhcp snooping                                           |
|                                                                    | ip dhcp snooping vlan 10                                   |
|                                                                    | ip dhcp snooping vlan 20                                   |
| DHCP snooping guards against rogue server and server               | ip dhcp snooping vlan 30                                   |
| exhaustion attacks                                                 | ip dhcp snooping vlan 50                                   |
|                                                                    |                                                            |
|                                                                    | interface port-channel I                                   |
|                                                                    | ip dhep shooping trust                                     |
|                                                                    | exit                                                       |
|                                                                    |                                                            |
| Allow read-only SNMP monitoring from one management                | snmp-server community public ro 192,168,2,253 view Default |
| station. Send traps to that same management station                | spmp-server host 192.168.2.253 public traps 2              |
| ,                                                                  |                                                            |
|                                                                    |                                                            |
|                                                                    | sntp client enable vlan 2                                  |
|                                                                    | clock source sntp                                          |
| System time is provided from an SNTP server                        | sptp unicast client enable                                 |
|                                                                    | shtp server 192 168 2 252                                  |
|                                                                    | Ship Server 172.100.2.232                                  |
|                                                                    |                                                            |
|                                                                    |                                                            |
| All log messages are sent to a syslog server. Higher-severity log  | logging 192,168,10,11                                      |
| messages are also buffered on the switch itself                    | logging buffered errors                                    |
|                                                                    |                                                            |
|                                                                    |                                                            |
|                                                                    |                                                            |
| x900 Stack                                                         |                                                            |
|                                                                    |                                                            |
|                                                                    | log buffered level errors                                  |
| All log messages are sent to a syslog server. Higher-severity      | log bast 192 168 2 254                                     |
| log messages are also buffered on the switch itself                | log host 192.168.10.11 level debugging                     |
|                                                                    | log host 172.100.10.11 level debugging                     |
|                                                                    | access list   permit 192 168 10 13                         |
| Allow read-only SNMP monitoring from one management                | comp convor anable trap such nem                           |
| station                                                            | shimp-server enable trap autilitism                        |
| Station                                                            | snmp-server community public rol                           |
|                                                                    | snmp-server host 192.168.10.13 version 2c public           |
|                                                                    |                                                            |
| A resiliency link backs up the dedicated stacking link. If the     |                                                            |
| stacking link fails, communication is maintained to allow graceful | stack resiliencylink eth0                                  |
| reconfiguration                                                    | J                                                          |
|                                                                    |                                                            |
|                                                                    |                                                            |
| Use priority to pre-elect the VCStack master switch                | ) stack   priority                                         |
|                                                                    |                                                            |

| Management sessions on the switch will be authenticated by<br>RADIUS, using the windows 2008 Network Policy server: If the<br>server is unavailable, then the switch will fall back to using the<br>local user database to authenticate the request | radius-server host 192.168.2.254 key MS-IAS<br>aaa authentication login default group Radius local                                                                                                    |
|----------------------------------------------------------------------------------------------------|----------------------------------------------------------------------------------------------------|
| The switch is configured with 8 VLANs                                                                                                    | vlan database<br>vlan 2 name core<br>vlan 10 name Accounting<br>vlan 20 name Engineering<br>vlan 30 name Marketing<br>vlan 40 name OtherOffices<br>vlan 50 name ExternalGuests                                                                                                    |
| Create ACLs that will control where the various categories of users will be able to access                                                                                                    |                                                                                                    |
| All DHCP will be allowed through                                                                                                    | access-list 3001 permit udp any range 67 68 any range 67 68                                                                                                    |
| External visitors' traffic (apart from DHCP) cannot go to any internal addresses                                                                                                    | access-list 3002 deny ip 192.168.150.0/24 192.168.0.0/16<br>access-list 3003 deny ip 192.168.150.0/24 172.16.0.0/12<br>access-list 3004 deny ip 192.168.150.0/24 10.0.0.0/8                                                                                                    |
| Visitors from other offices' traffic (apart from DHCP) cannot go<br>to local internal addresses, but can go out onto the corporate<br>WAN                                                                                                    | access-list 3005 deny ip 192.168.140.0/24 192.168.0.0/16                                                                                                    |
| The final ACL allows through all the traffic that has not been explicitly blocked by the previous ACLs                                                                                                    | access-list 3006 allow ip any any                                                                                                    |
| Create link aggregation groups across the VCStack members for resiliency                                                                                                    |                                                                                                    |
| The ports that connect to the x600 are untagged in VLAN 2                                                                                                    | interface port1.0.1<br>switchport access vlan 2<br>static-channel-group 1<br>ip access-group 3001<br>ip access-group 3002<br>ip access-group 3004<br>ip access-group 3005<br>ip access-group 3006<br>interface port2.0.1<br>switchport access vlan 2<br>static-channel-group 1<br>ip access-group 3001<br>ip access-group 3002<br>ip access-group 3003<br>ip access-group 3004<br>ip access-group 3005<br>ip access-group 3005 |

ip access-group 3001 ip access-group 3002 ip access-group 3003 ip access-group 3004 ip access-group 3005 ip access-group 3006 interface port2.0.2 switchport mode trunk switchport trunk allowed vlan add 2,10,20,30,50 The ports that connect to the 8000S switches are tagged in all static-channel-group 2 VLANs except the InternalVisitors VLAN ip access-group 3001 ip access-group 3002 ip access-group 3003 ip access-group 3004 ip access-group 3005 ip access-group 3006 interface port I.0.3 switchport mode trunk switchport trunk allowed vlan add 2,10,20,30,50 static-channel-group 3 ip access-group 3001 ip access-group 3002 ip access-group 3003 ip access-group 3004 ip access-group 3005 ip access-group 3006 interface port2.0.3 switchport mode trunk switchport trunk allowed vlan add 2,10,20,30,50 static-channel-group 3 ip access-group 3001 ip access-group 3002 ip access-group 3003 ip access-group 3004 ip access-group 3005 ip access-group 3006

interface port1.0.2 switchport mode trunk

static-channel-group 2

switchport trunk allowed vlan add 2,10,20,30,50

Other ports are untagged in VLAN2, for connection to servers and a router

interface port1.0.10-1.0.12
 switchport access vlan 2
 spanning-tree portfast
 spanning-tree portfast bpdu-guard enable

interface port2.0.10-2.0.12 switchport access vlan 2 spanning-tree portfast spanning-tree portfast bpdu-guard enable

ip address 192.168.2.252/24 interface vlan I 0 ip address 192.168.10.10/24 ip dhcp-relay server-address 192.168.2.254 interface vlan20 ip address 192.168.20.10/24 IP addresses are configured on all the VLANs. All the client VLANs ip dhcp-relay server-address 192.168.2.254 are configured to relay DHCP requests to the DCHP server in interface vlan30 the network core ip address 192.168.30.10/24 ip dhcp-relay server-address 192.168.2.254 interface vlan40 ip address 192.168.40.10/24 ip dhcp-relay server-address 192.168.2.254 interface vlan50 ip address 192.168.50.10/24 ip dhcp-relay server-address 192.168.2.254 ip route 192.168.110.0/24 192.168.2.10 ip route 192.168.120.0/24 192.168.2.10 Create routes to the subnets in the Public/Private Zone ip route 192.168.130.0/24 192.168.2.10 ip route 192.168.140.0/24 192.168.2.10 ip route 192.168.150.0/24 192.168.2.10

The stack will also require a local RADIUS server configuration, which is described in the section "Setting up MAC-based authentication" (page 54).

interface vlan2

Additionally, it could be configured as a DHCP server, as described in the section "Setting up the x900 VCStack as a DHCP server" (page 61).

### Setting up the Windows 2008 Server

This solution uses two roles of the windows 2008 server:

- Active Directory Domain Controller
- Network Policy Server

The description that follows describes all the steps required to take the server from a fresh install of Windows Server 2008 through to the state whereby it is able to play its required role in the authentication solution.

#### **Configuring IP interface(s)**

It is advisable to have at least one IP interface configured on the server before embarking on installing Active Directory and Network Policy Server. These applications assume that the server has IP connectivity.

For the purposes of the solution example, the main LAN interface of the server has been given IP address 192.168.2.254.

#### **Installing Active Directory**

**To install Active Directory:** 

- Run the Server Manager which is found in the Administrative Tools section of the Start menu.
- Select Add Roles. This will open the Add Roles Wizard.

| Server Manager                                                                        |                                                                                                    |                                                     |
|---------------------------------------------------------------------------------------|----------------------------------------------------------------------------------------------------|-----------------------------------------------------|
| File Action View Help                                                                 |                                                                                                    |                                                     |
| 🗢 🔿 🖄 📅 🛛 🖬                                                                           |                                                                                                    |                                                     |
| Server Manager (2K8TEST02)                                                            | Roles                                                                                                    |                                                     |
| (F) File Services     (F) Features     (F) Features     (F) Features     (F) Features | View the health of the roles installed on your server and add or remove roles and features.                                    |                                                     |
| E Storage                                                                             | Roles Summary                                                                                                    | 🔀 Roles Summary Help                                |
|                                                                                       | Roles: 1 of 16 installed     File Services                                                                                     | iiiin Add Roles<br>iiii Remove Roles                |
|                                                                                       | File Services                                                                                                    | File Services Help                                  |
|                                                                                       | Provides technologies that help you manage storage, enable file replication, manage shared folders, ensure fast file searching | rching, and enable access for UNIX client computers |
|                                                                                       | Role Status                                                                                                    | Go to File Services                                 |
|                                                                                       | Messages: None                                                                                                    |                                                     |

In the Before You Begin window, choose Server Roles from the left side, and select Active Directory Domain Services from the list of Roles.

| Add Roles Wizard  Select Server Ro  Before You Begin  Server Roles  Active Directory Domain Services  Confirmation  Progress  Results | Select one or more roles to install on this server.<br>Roles:<br>Active Directory Certificate Services<br>Active Directory Federation Services<br>Active Directory Fights Wanagement Services<br>Active Directory Rights Wanagement Services<br>Active Directory Rights Wanagement Services<br>Active Directory Rights Wanagement Services<br>Active Directory Rights Wanagement Services<br>Active Directory Rights Wanagement Services<br>Active Directory Rights Wanagement Services<br>Active Directory Rights Management Services<br>Active Directory Rights Management Services<br>Active Directory Rights Management Services<br>Active Directory Rights Management Services<br>Active Directory Constalled<br>Network Policy and Access Services<br>Print Services<br>UDDI Services | Electription:<br>Active Directory Domain Services (AD<br>DS) stores information about objects<br>on the network and makes this<br>information available to users and<br>network administrators. AD DS uses<br>domain controllers to give network<br>users access to permitted resources<br>anywhere on the network through a<br>single logon process. |
|----------------------------------------------------------------------------------------------------|----------------------------------------------------------------------------------------------------|----------------------------------------------------------------------------------------------------|
|                                                                                                    | Web Server (IIS) Windows Deployment Services More about server roles                                                                                                    | ext > Install Cancel                                                                                                    |

Click Next.

Follow the instructions in the succeeding windows, there are no decisions that need to be made. The service will be installed, and you will reach the completion window.

| Add Roles Wizard                                                     |                                                                                                    | × |
|----------------------------------------------------------------------|----------------------------------------------------------------------------------------------------|---|
| Installation Res                                                     | ults                                                                                                    |   |
| Before You Begin<br>Server Roles<br>Active Directory Domain Services | The following roles, role services, or features were installed successfully:                                                                                                    | _ |
| Confirmation                                                         |                                                                                                    |   |
| Results                                                              | <ul> <li>Active Directory Domain Services</li> <li>Installation succeeded</li> </ul>                                                                                                    |   |
|                                                                      | Active Directory Domain Controller  Use the Active Directory Domain Services Installation Wizard (dcpromo.exe) to make the server a fully functional domain controller.  Close this wizard and launch the Active Directory Domain Services Installation Wizard (dcpromo.exe). |   |
|                                                                      | Print, e-mail, or save the installation report                                                                                                    |   |
|                                                                      | < Previous Next > Close Cancel                                                                                                    |   |

Click Close, and you are taken to another wizard that takes you through some configuration tasks on the Active Directory Domain Services (despite being called the installation wizard, it is really a configuration wizard).

| Oomain Services Installation Wizard                                                                                                    | ×                                                                                              |
|----------------------------------------------------------------------------------------------------|------------------------------------------------------------------------------------------------|
| Welcome to the Active Directory<br>Domain Services Installation<br>Wizard           This wizard helps you install Active Directory Domain<br>Services (AD DS) on this server, making the server an<br>Active Directory domain controller. To continue, click Next.           Image: Use advanced mode installation<br>Learn more about the additional options that are<br>available in <u>advanced mode installation</u> .           More about Active Directory Domain Services | and add or r                                                                                   |
|                                                                                                    | isers and dom                                                                                  |
| < <u>Back</u> <u>N</u> ext > Canc                                                                                                    | cel                                                                                            |
|                                                                                                    | Cel                                                                                            |
| < <u>Back</u> <u>Next</u> > Cance             • Role Service: <ul> <li>Active Directory Domain Controller</li> <li>Active Directory Domain Controller</li> <li>Active Directory Domain Controller</li> </ul>                                                                                                    | cel                                                                                            |
| < <u>Back</u> <u>Next</u> > Cance<br>                                                                                                    | cel<br>Status<br>Installed<br>Not installed<br>Not installed                                   |
| < Back     Next >     Cance <ul> <li></li></ul>                                                                                                    | cel<br>Status<br>Installed<br>Not installed<br>Not installed<br>Not installed                  |
| < Back     Next >     Cancel <ul> <li></li></ul>                                                                                                    | Cel<br>Status<br>Installed<br>Not installed<br>Not installed<br>Not installed<br>Not installed |

Continue through the wizard to the **Choose a Deployment Configuration** window.

Choose the option that matches your deployment. In our example, the domain server is being created in a **new forest**.

| ctive Directory Domain Services Inst                                          | allation Wizard                                   |        |
|-------------------------------------------------------------------------------|---------------------------------------------------|--------|
| hoose a Deployment Configuration<br>You can create a domain controller for an | n existing forest or for a new forest.            |        |
| C Existing forest                                                             |                                                   |        |
| C Add a domain controller to an e                                             | xisting domain                                    |        |
| C Create a new domain in an exist<br>This server will become the first        | ting forest<br>domain controller in the new domai | in     |
| Г Create a new domain tree ro                                                 | oot instead of a new child domain                 |        |
| • Create a new domain in a new forest                                         | >                                                 |        |
|                                                                               |                                                   |        |
| More about possible deployment configur                                       | rations                                           |        |
|                                                                               |                                                   |        |
|                                                                               |                                                   |        |
|                                                                               |                                                   |        |
|                                                                               |                                                   |        |
|                                                                               | < Back Next >                                     | Cancel |
|                                                                               | < Back Next >                                     | Cance  |

Click **Next**.

- In the next window, type in a domain name for the forest:
- Choose the defaults in the next few windows.

| Active Directory Domain Services Installation Wizard                                                                                 | ×      |
|----------------------------------------------------------------------------------------------------|--------|
| Name the Forest Root Domain<br>The first domain in the forest is the forest root domain. Its name is also the name of<br>the forest. | Ţ      |
| Type the fully qualified domain name (FQDN) of the new forest root domain.                                                           |        |
| FQDN of the forest root domain:                                                                                                    |        |
| newforest.com                                                                                                    |        |
| Example: corp.contoso.com                                                                                                    |        |
|                                                                                                    |        |
|                                                                                                    |        |
|                                                                                                    |        |
|                                                                                                    |        |
|                                                                                                    |        |
|                                                                                                    |        |
|                                                                                                    |        |
|                                                                                                    |        |
|                                                                                                    |        |
|                                                                                                    |        |
|                                                                                                    |        |
|                                                                                                    | - 1    |
| < Back Next >                                                                                                    | Cancel |

Click Next.

When you come to the **Additional Domain Controller Options** window, you might choose to set the server up as a DNS server, if the network does not already have a DNS server.

| Additional Domain Controller Options                                          |                                   |   |
|-------------------------------------------------------------------------------|-----------------------------------|---|
| Select additional options for this domain cont                                | roller.                           |   |
| DNS server                                                                    |                                   |   |
| 🔽 Global catalog                                                              |                                   |   |
| Read-only domain controller (RODC)                                            |                                   |   |
| Additional information:                                                       |                                   |   |
| cannot be an RODC.<br>We recommend that you install the DNS Se<br>controller. | erver service on the first domain | ¥ |
| More about <u>additional domain controller opti</u>                           | <u>ions</u>                       |   |
|                                                                               |                                   |   |

#### Click Next.

The remaining windows in the wizard are straight-forward.

Upon completion of the wizard, the Active Directory Domain Services are fully installed and configured.

#### Adding users and groups to Active Directory

Users need to be added to Active Directory, as this is the store of user credentials that will be used for the 802.1x authentication.

In this solution example, three groups of users are created – Accountants, Engineers, and Marketers. Let us follow through the steps of creating the Engineers group, and then creating a user member of that group.

#### To add users and groups to Active Directory:

- Open Active Directory Users and Computers which is found in the Administrative Tools section of the Start menu.
- Open up the items below the domain's name in the left-hand pane (NewForest.com).
- Right-click on **Users**, then choose **New** > **Group**.

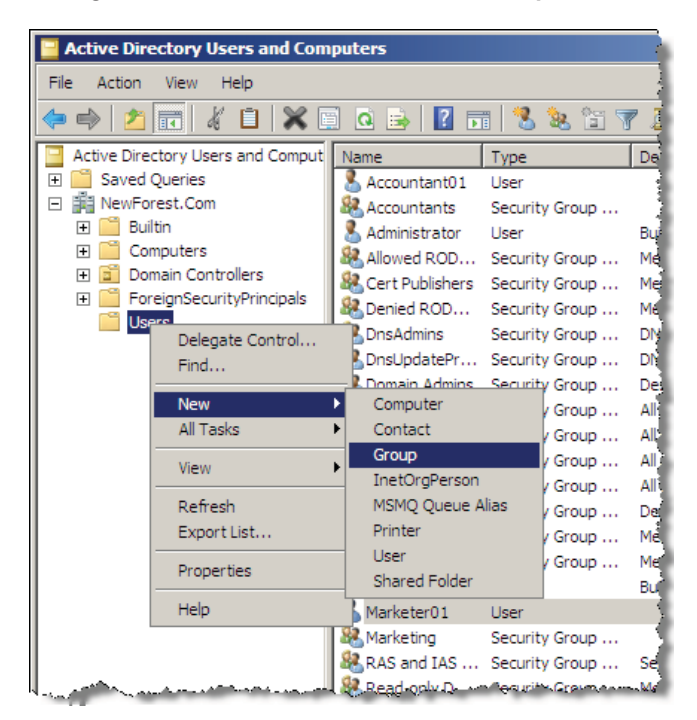

**Type in a Group Name**.

| Group name:                |                |
|----------------------------|----------------|
| Lengineering               |                |
| Group name (pre-Windows 2) | 000):          |
| Engineering                |                |
| Group scope                | Group type     |
| C Domain local             | Security       |
| Global                     | C Distribution |
| C Universal                |                |
| O Universal                |                |

Click **OK** and the group is created.

Now, you can create users to go into the group.

■ Right-click on **Users** in the left-hand pane. This time choose **New** > **User**.

| Active Directory Users and Con    | nputers                                                                                                    |     |
|-----------------------------------|----------------------------------------------------------------------------------------------------|-----|
| File Action View Help             |                                                                                                    |     |
| 🗢 🔿 🖄 🛅 🔏 🗎 🗱                     | 7 🖆 🈹 🚺 🖬 🖬 😼 🛍                                                                                                    | 7 🤇 |
| Active Directory Users and Comput | Name Type                                                                                                    | De  |
| Aved Queries                      | Accountants Security Group                                                                                                    |     |
|                                   | Administrator User                                                                                                    | But |
| Domain Controllers                | Cert Publishers Security Group                                                                                                    | Mel |
|                                   | Denied ROD Security Group                                                                                                    | Me  |
| Find                              | DnsUpdatePr Security Group                                                                                                    | DN  |
| New 🕨                             | Computer Computer Com | Des |
| All Tasks 🕨                       | Contact rity Group                                                                                                    | All |
| View 🕨                            | InetOrgPerson urity Group                                                                                                    | All |
| Refresh                           | MSMQ Queue Alias rity Group                                                                                                    |     |
| Export List                       | User urity Group                                                                                                    | Des |
|                                   | Shared Folder rity Group                                                                                                    | Me  |
| нер                               | Guest User                                                                                                    | Bui |

Type in the user details.

| •                |                 |            |           |   |
|------------------|-----------------|------------|-----------|---|
| First name:      | Engineer01      | 1          | Initials: |   |
| Last name:       |                 |            |           |   |
| Full name:       | Engineer01      | 1          |           | _ |
| User logon name: | i.              |            |           |   |
| Engineer01       |                 | @NewFores  | t.Com     | • |
| User logon name  | (pre-Windows 20 | 000):      |           |   |
| NEWFOREST        |                 | Engineer01 |           |   |

Click **Next**.

Type in the user **Password**.

| Password:          | •••••                  |  |
|--------------------|------------------------|--|
| Confirm password:  | •••••                  |  |
| User must change   | password at next logon |  |
| User cannot chan   | ge password            |  |
| Password never e   | xpires                 |  |
| Account is disable | d                      |  |

#### Click Next.

The user is then successfully created.

#### To add the user to a Group:

The final step is to add the user Engineer01 to the **Group** Engineers.

■ Right-click on the new user's name Engineer01 in the list of users, then choose **Add to a group...** 

| Active Directory Users and Com                                                                                                    | puters             |          |                        |                   |
|----------------------------------------------------------------------------------------------------|--------------------|----------|------------------------|-------------------|
| File Action View Help                                                                                                    |                    |          |                        |                   |
| <ul> <li></li> <li></li></ul> | i 🖸 🔒 🔽 🖬          | 1 🕹 j    | ▲. Orm r== ►. Copy     | 1                 |
| Active Directory Users and Comput                                                                                                    | Name               | Туре     | Add to a group         |                   |
| 🗄 🚞 Saved Queries                                                                                                    | & Accountant01     | User     | Disable Account        |                   |
| Ima NewForest.Com                                                                                                    | Accountants        | Securit  | Reset Password         | 1 1               |
| 🖲 🛄 Builtin                                                                                                    | 👗 Administrator    | User     | Move                   | ht for admini     |
| Computers                                                                                                    | & Allowed ROD      | Securit  | Open Home Page         | is group can      |
| E Domain Controllers                                                                                                    | & Cert Publishers  | Securit  | Send Mail              | his group are }   |
|                                                                                                    | & Denied ROD       | Securit  | All Tacks              | is group can      |
| Users                                                                                                    | Section 2018       | Securit. | All I dana 🗸           | ators Group       |
|                                                                                                    | & DnsUpdatePr      | Securit  | Cut                    | ho are permi      |
|                                                                                                    | Somain Admins      | Securit  | Delete                 | dministrators     |
|                                                                                                    | Somain Com         | Securit  | Rename                 | hs and serve 1    |
|                                                                                                    | Bomain Cont        | Securit  | Properties             | htrollers in th 🕻 |
|                                                                                                    | Somain Guests      | Securit  | Proper des             | ests              |
|                                                                                                    | Somain Users       | Securit  | Help                   | ers 1             |
|                                                                                                    | Engineer01         | User     |                        |                   |
|                                                                                                    | Sector Engineering | Security | / Group                |                   |
|                                                                                                    | Enterprise A       | Security | Group Designated       | administrators ]  |
|                                                                                                    | Enterprise R       | Security | / Group Members of     | this group are    |
|                                                                                                    | Group Policy       | Security | Group Members in       | this group can    |
|                                                                                                    | 💑 Guest            | User     | Built-in acco          | unt for guest     |
| - Sunday and A state of the sunday and the                                                                                                    | Marketer 01        | User     | م المحمد المحاصيين الم | الخاصيب مح        |

• Click the **Advanced...** button on the resulting window, to go to the advanced form of the **Select Groups** window:

| elect Groups                                                 |                                               |           |   | ? ×            |
|--------------------------------------------------------------|-----------------------------------------------|-----------|---|----------------|
| Select this object<br>Groups or Built -<br>From this locatio | t type:<br><b>n security principals</b><br>n: |           |   | Object Types   |
| NewForest.Com                                                | es l                                          |           |   | Locations      |
| Name:                                                        | Starts with 💌                                 |           |   | Columns        |
| Description:                                                 | Starts with 💌                                 |           |   | Find Now       |
| Disabled                                                     | accounts<br>ring password                     |           |   | Stop           |
| Days since la                                                | ast logon:                                    | I         |   | <del>9</del> 7 |
|                                                              |                                               |           |   |                |
| Search results:                                              | Description                                   | In Folder | 0 | K. Cancel      |
|                                                              | Description                                   |           |   |                |

- Click **Find Now** to get a list of the available groups.
- Choose the desired group, click **OK**, and the new user is added to the chosen group.

| Select Groups                                 |                                                                                                    |                                                                  |   | <u>? ×</u>                                  |
|-----------------------------------------------|----------------------------------------------------------------------------------------------------|------------------------------------------------------------------|---|---------------------------------------------|
| Select this object ty<br>Groups or Built-in s | pe:<br>ecurity principals                                                                                                    |                                                                  |   | <u>O</u> bject Types                        |
| NewForest.Com                                 |                                                                                                    |                                                                  |   | Locations                                   |
| ,<br>Common Queries                           | 1                                                                                                    |                                                                  |   |                                             |
| Name:                                         | tarts with  tarts with  tarts |                                                                  |   | <u>C</u> olumns<br>Find <u>N</u> ow<br>Stop |
| Search res <u>u</u> lts:                      |                                                                                                    |                                                                  | 0 | K Cancel                                    |
| Name (RDN)                                    | Description                                                                                                    | In Folder                                                        |   | <b>▲</b>                                    |
| Domain Comp<br>Domain Contr<br>Domain Guests  | All workstations<br>All domain contr<br>All domain guests<br>All domain users                                                                                                    | NewForest.Com<br>NewForest.Com<br>NewForest.Com<br>NewForest.Com |   |                                             |
| Engineering<br>Enterprise Ad<br>Enterprise Re | Designated admi<br>Members of this                                                                                                    | NewForest.Com<br>NewForest.Com<br>NewForest.Com                  | l |                                             |

In this way, entries can be created in Active Directory for all the users who are to be authenticated on the network, and they can be collected into groups to whom common attributes will be assigned after authentication. In the case of this solution example, all the users in the same group will be assigned the same **VLAN ID** upon authentication.

#### Installing Network Policy Server

In Windows Server 2008, the old IAS server has been replaced by the Network Policy Server. This server expands upon the IAS functionality by adding NAC capability. In this solution example, we will use the Network Policy Server as a RADIUS server.

#### To install the Network Policy Server:

Start again with the **Add Roles** link in the Server Manager.

In the Select Server Roles window, select Network Policy and Access Services:

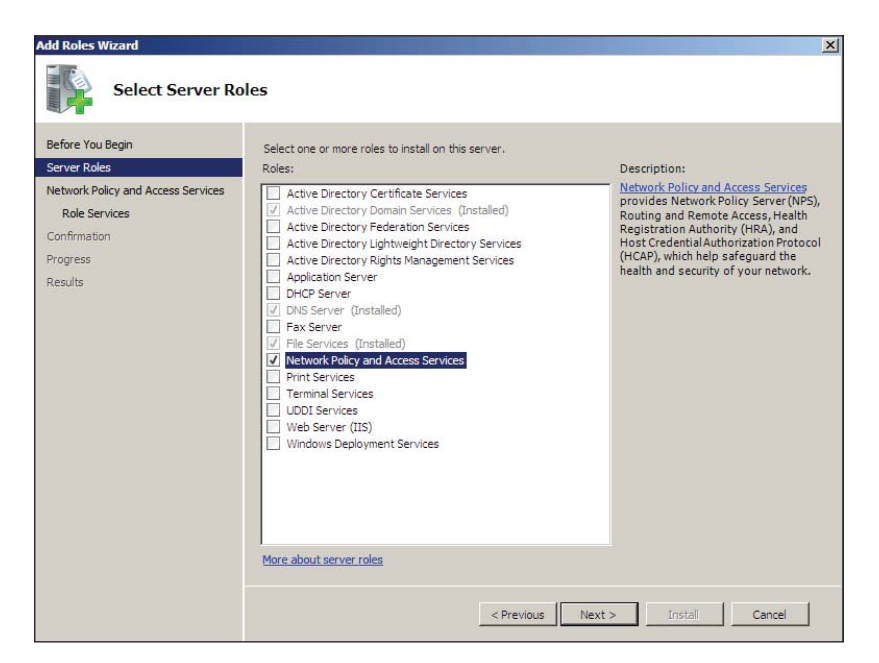

Click Next until you get to the Select Role Services window.

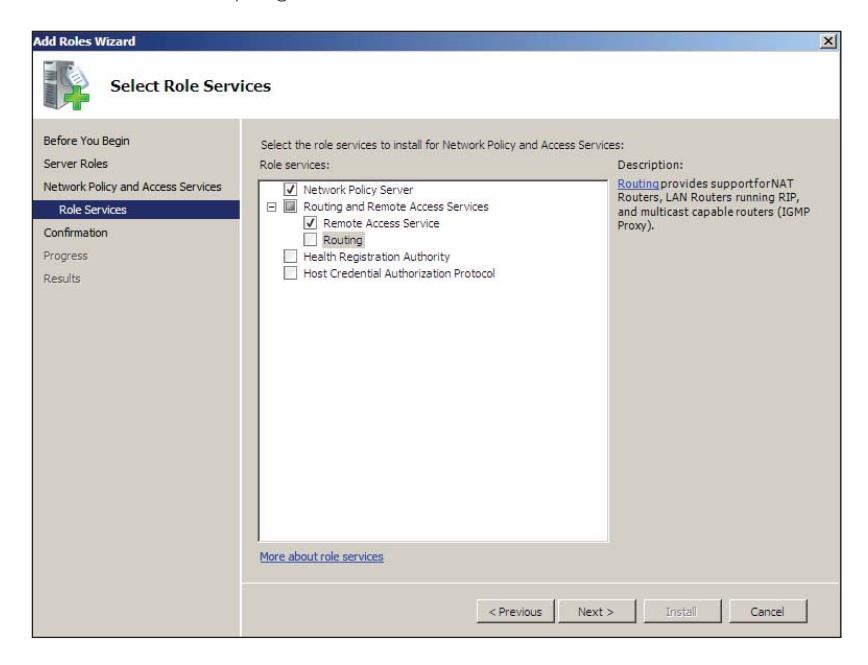

- Select the role services to install. (Not all the role services need to be installed).
- Click **Next**.

Click through the succeeding windows; the role will be installed, and the completion window is displayed.

| Add Roles Wizard Installation Resu                                     | llts                                                                                                    |
|------------------------------------------------------------------------|----------------------------------------------------------------------------------------------------|
| Before You Begin<br>Server Roles<br>Network Policy and Access Services | The following roles, role services, or features were installed successfully:                                                                                                    |
| Role Services<br>Confirmation<br>Progress<br>Results                   | Network Policy and Access Services     Installation succeeded  The following role services were installed: Network Policy Server  Routing and Remote Access Services Remote Access Service  I You can use a wizard in the NPS console to configure Network Access Protection (NAP). To open the NPS console after installation, go to Server Manager or click Start, Administrative Tools, Network Policy Server. |
|                                                                        | Print, e-mail, or save the installation report <previous< td="">         Next &gt;         Close         Cancel</previous<>                                                                                                    |

#### **Registering NPS with Active Directory**

In order for NPS to be able to request user credentials from Active Directory, it must be registered with Active Directory.

#### To register NPS with Active Directory:

- Open the Network Policy Server Manager, by choosing Network Policy ... from the Administrative Tools section of the Start menu.
- Select Action > Register server in Active Directory.

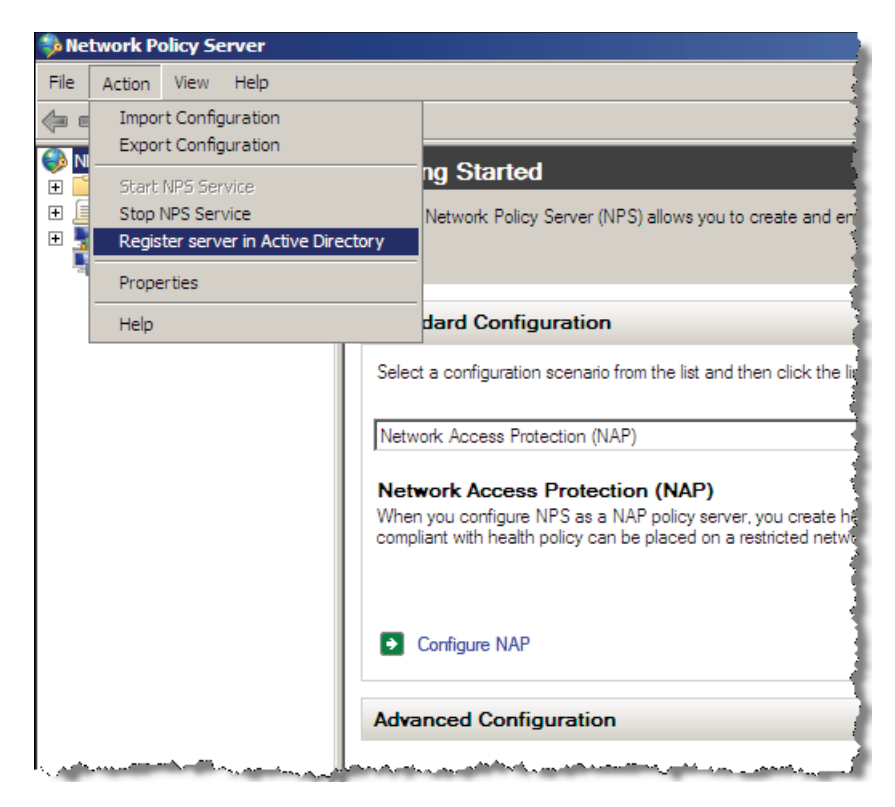

Or, in the Server Manager, select Network Policies and Access..., then right-click NPS (Local) > Register Server in Active Directory.

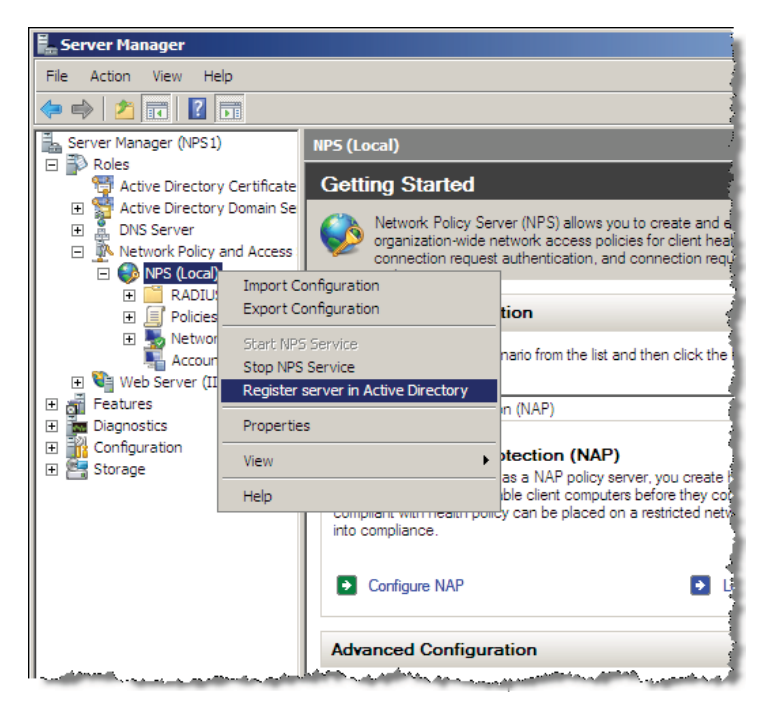

#### Obtaining a server certificate for the server that is running NPS

The server running NPS must have a certificate if it is to perform 802.1 x authentications using PEAP/TLS; even if the supplicants are using username/password (rather than certificates) to identify themselves.

The server must obtain a certificate that can be used for this purpose. It requests the certificate from the Domain's Certificate Authority.

For the purposes of this example, we will assume that another server has been configured as a Root CA for the domain, and has been joined to the **NewForest** domain.

#### To obtain a server certificate:

- To obtain a certificate from this server, use the **Certificates** snap-in in the Console.
- Open up the topics under Certificates (Local Computer), then right click on Certificates and select All Tasks > Request New Certificate...

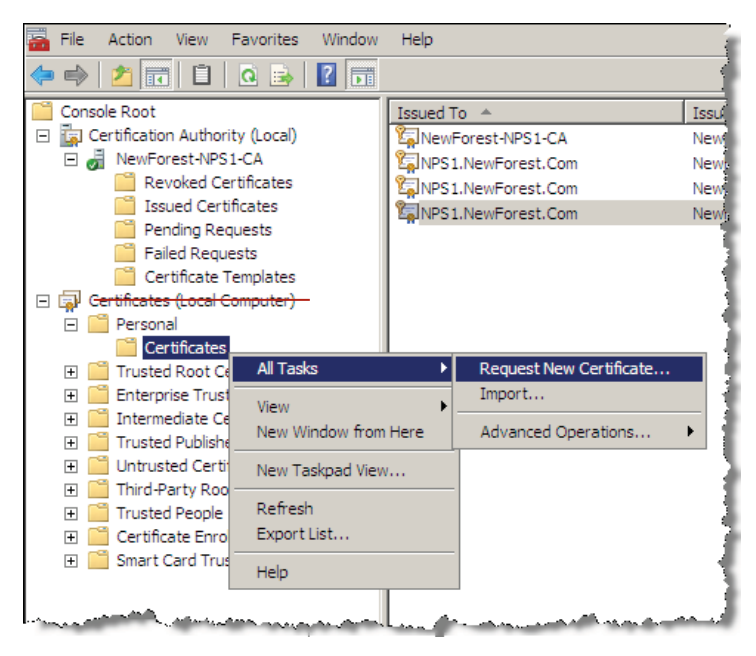

This will open a window showing the certificates that are offered by the Certificate Authority in the domain. If the CA is offering the type **RAS and IAS Server** then that would be the best type to choose. But a certificate of type **Computer** or of type **Domain Controller** would also be OK.

Select the type of certificate you want, and click **Enroll**.

| Certificate Enrollment                           |                                                |                             |
|--------------------------------------------------|------------------------------------------------|-----------------------------|
| Certificate Enrollment                           |                                                |                             |
| Request Certificates                             |                                                |                             |
| Vou con request the following types of certifica | the Colort the certificates you want to recu   | aat, and then did. Earoll   |
| rou can request the following types of certifica | ates. Select the certificates you want to requ | est, and then click Enroll. |
| Directory Email Replication                      | 🔅 STATUS: Available                            | Details 🛞                   |
| Domain Controller                                | 💓 STATUS: Available                            | Details 🛞                   |
| Domain Controller Authentication                 | 💓 STATUS: Available                            | Details()                   |
| RAS and IAS Server                               | 🔅 STATUS: Available                            | Details()                   |
|                                                  |                                                |                             |
|                                                  |                                                |                             |
| Show all templates                               |                                                |                             |
| Learn more about <u>certificate types</u>        |                                                |                             |
|                                                  |                                                |                             |
|                                                  |                                                | Enroll Cancel               |

The certificate will be created, and automatically installed into the certificate store on the server.

### Adding RADIUS clients to the Network Policy Server

The RADIUS clients are the LAN switches that act as 802.1x, MAC-based or Web-based authenticators to the end-user devices, and use the Network Policy Server as the RADIUS server for those authentications.

#### To add a RADIUS client:

- Open the Network Policy Server Manager, by choosing Network Policy ... from the Administrative Tools section of the Start menu.
- In the Network Policy Server manager, select RADIUS Clients and Servers.
- Right-click on **RADIUS Clients**, then select **New RADIUS Client**.

| Network Policy Server             | ,                |      |                         |
|-----------------------------------|------------------|------|-------------------------|
| File Action View Hel              | <b>b</b>         |      | 1                       |
| 🗢 🔿 🖄 🖬 🛛                         |                  |      |                         |
| NPS (Local)                       | Servers          | RADI | JS clients allow you to |
| RADIUS Clients                    | New RADIUS Clier | nt   | 3                       |
|                                   | Export List      |      | IP Address D            |
| Connection Red                    | View             | •    | 192.168.0.3 A           |
| Health Policies                   | Refresh          |      | 192.168.0.56 F          |
| Network Access Pro     Accounting | Help             |      | 2                       |
|                                   |                  |      |                         |

#### The New RADIUS client window opens.

Fill in the details of the RADIUS client:

| New RADIUS Client                                                                                                    | ×                            |
|----------------------------------------------------------------------------------------------------|------------------------------|
| Enable this RADIUS client                                                                                                    |                              |
| Name and Address                                                                                                    |                              |
| Friendly name:                                                                                                    |                              |
| 80005                                                                                                    |                              |
| Address (IP or DNS):                                                                                                    |                              |
| 192.168.2.11                                                                                                    | Verify                       |
| Vendor                                                                                                    |                              |
| Specify RADIUS Standard for most RADIUS clients, or select the RAD<br>vendor from the list.                                                                                                    | IUS client                   |
| Vendor name:                                                                                                    |                              |
| RADIUS Standard                                                                                                    | •                            |
| Shared Secret                                                                                                    |                              |
| To manually type a shared secret, click Manual. To automatically gener<br>secret, click Generate. You must configure the RADIUS client with the<br>secret entered here. Shared secrets are case-sensitive. | rate a shared<br>same shared |
| Manual     O Generate                                                                                                    |                              |
| Shared secret:                                                                                                    |                              |
| •••••                                                                                                    |                              |
| Confirm shared secret:                                                                                                    |                              |
| •••••                                                                                                    |                              |
| Additional Options<br>Access-Request messages must contain the Message-Authenticato                                                                                                    | or attribute                 |
| RADIUS client is NAP-capable                                                                                                    |                              |
| ОК                                                                                                    | Cancel                       |

- Click **OK**, and the client will be added.
- Add RADIUS client entries for all the switches in the network that will be acting as 802.1x authenticators.

#### Setting up a Connection Request Policy

Within the Network Policy Server, there are two levels of policies - Connection Request and Network.

Incoming RADIUS requests are first run through the list of **Connection Request Policies**. This gives the Network Policy Server the ability to operate as a RADIUS proxy, as the Connection Request Policies provide options to process RADIUS requests locally or forward the request to another RADIUS server.

Those RADIUS requests that match the conditions of a **Connection Request Policy**, that specifies local processing, are then passed on to the list of **Network Policies**. The Network Policies specify the authentication method that will be used on requests, and the RADIUS attributes that will be sent out in RADIUS-Accept messages in reply to successful access requests.

In our example, we will create a Connection Request Policy that specifies the local processing of requests.

#### To create a Connection Request Policy:

- Open the Network Policy Server Manager, by choosing Network Policy ... from the Administrative Tools section of the Start menu.
- In the Network Policy Server select Policies, then right-click on Connection Request Policies the select New.

| server                                                                                                    |                                                                                                    | _ 🗆 🗵                                                              |
|----------------------------------------------------------------------------------------------------|----------------------------------------------------------------------------------------------------|--------------------------------------------------------------------|
| File Action View Help                                                                                                    |                                                                                                    |                                                                    |
| < 🔿 🗾 🖬 🛛 🖬                                                                                                    |                                                                                                    |                                                                    |
| Image: Second second second | Connection request policies allow you to designate whether connection requests an locally or forwarded to renote RADIUS servers. For NAP VPN or 802.1X, you must PEAP authentication in connection request policy. Policy Name MAC-Auth RADIUS Enabled 2 Unspecified MAC-Auth RADIUS Enabled 2 Unspecified NAP 802.1X (Wired) Disabled 4 Unspecified Use Windows authentication for all users Usabled 939393 Unspecified Conditions - If the following conditions are met: Conditions - If the following conditions are met: Conditions Conditions Value Day and time restrictions Sunday 00:00-24:00 Monday 00:00-24:00 Tuesday 00:00-24:00 Settings - Then the following settings are applied: Setting Value | re processed<br>configure<br>d<br>d<br>d<br>d<br>d<br>00 Wednesday |
|                                                                                                    | Authentication Provider Local Computer                                                                                                    | -                                                                  |
|                                                                                                    | Extensible Authentication Protocol Conliguration Configured                                                                                                    |                                                                    |
| New                                                                                                    | ,                                                                                                    |                                                                    |

This will open up the New Connection Request Policy wizard. In the opening window of the wizard, type in a Policy name.

| w Connectio                                                        | n Request Policy                                                                                                    | ×   |
|--------------------------------------------------------------------|----------------------------------------------------------------------------------------------------|-----|
| -                                                                  | Specify Connection Request Policy Name and Connection Type                                                            |     |
|                                                                    | You can specify a name for your connection request policy and the type of connections to which the policy is applied. |     |
| Policy name                                                        |                                                                                                    | 200 |
| Locally Proces                                                     | sed                                                                                                    |     |
| type or Vendor     Type of ne     Unspecifie     Vendor spe     10 | specific.<br>twork access server:<br>ed  cfin:                                                                        |     |
|                                                                    |                                                                                                    |     |
|                                                                    |                                                                                                    |     |
|                                                                    |                                                                                                    |     |
|                                                                    |                                                                                                    |     |
|                                                                    |                                                                                                    |     |
|                                                                    | Draw starter March Citatistic Connect                                                                                 | 1   |

Click **Next** to move along to the **Specify Conditions** window.

There are actually no specific conditions you need to match with this Connection Request Policy, as this policy will match all requests that reach it. However, the server requires that you specify at least **one** condition.

- Set the **Day and Time Restrictions** condition, to allow the policy to be used all day every day.
- In the Specify Conditions window, click Add... to open the Select condition window. In this window, highlight Day and Time Restrictions and click Add....

This will open the **Day and time restrictions** window.

Select **Permitted** then click **All** in the top-left of the Day and Hour table. This should colour all the cells of the table blue.

| A minimum of one conditio                                                                                                    | Day and time restrictions                                                                                                    |              |
|----------------------------------------------------------------------------------------------------|----------------------------------------------------------------------------------------------------|--------------|
| Conditions:<br>Condition Select a condition, and th Select a condition, and th Select a condition, and th Select a condition, and th Select a condition The Turnel Type The Turnel Type Day and Time Pay and Time Pay and Time Condition Day and Time Day and Time Condition Day and Time Condition Day and Condition Day and Condition Day and Conditi | 12.2.4.6.8.10.12.2.4.6.8.10.12           All           Sunday           Monday           Tuesday           Wednesday           Thursday           Friday           Saturday | OK<br>Cancel |

- Click **OK**, and go back to the **Specify Conditions** window.
- Click Next twice to move through to the Specify Authentication Methods window.

Leave this window in its default, greyed out, state:

| v Connectio | on Request Policy                                                                                                    |
|-------------|----------------------------------------------------------------------------------------------------|
|             | Specify Authentication Methods                                                                                                    |
| Z           | Configure one or more authentication methods required for the connection request to match this policy. For EAP<br>authentication, you must configure an EAP type. If you deploy NAP with 802.1X or VPN, you must configure<br>Protected EAP. |
| Override    | network policy authentication settings                                                                                                    |
| These authe | ntication settings are used rather than the constraints and authentication settings in network policy. For VPN and 802.1X, with NAP, you must configure PEAP authentication here                                                             |
| FAD been    | vinniner gybernies de ingele nien de niende entre de niende de reste fan de fan de fan de fan de fan de fan de                                                                                                    |
| EAP types a | re negotiared between NHS and the client in the order in which they are listed.                                                                                                    |
| ЕАР Туре    | s:                                                                                                    |
|             | Move Up                                                                                                    |
|             | Move Down                                                                                                    |
|             |                                                                                                    |
| Add         | Edit Remove                                                                                                    |
| Less secu   | re authentication methods:                                                                                                    |
| Microso     | It Encrypted Authentication version 2 (MS-CHAP-v2)                                                                                                    |
| Microso     | can change password after it has expired<br>If Encryoted Authentication (MS-CHAP)                                                                                                    |
| 🗖 User      | can change password after it has expired                                                                                                    |
| Encrypte    | ed authentication (CHAP)                                                                                                    |
| Unencity    | ypted authentication (PAP, SPAP)                                                                                                    |
| -           | ants to connect without negotiating an authentication method                                                                                                    |

Click Next through the remaining windows of the wizard, to complete the new Connection Request Policy.

| <b>C</b>                                                 | w Connection Request Policy                    |   |  |  |  |
|----------------------------------------------------------|------------------------------------------------|---|--|--|--|
|                                                          | leting Connection Request Policy Wizard        |   |  |  |  |
| You have successfully or<br>Locally Processe             | eated the following connection request policy: |   |  |  |  |
| Condition                                                | VALue                                          | 1 |  |  |  |
|                                                          |                                                |   |  |  |  |
|                                                          |                                                |   |  |  |  |
| Policy settings:                                         | Value                                          |   |  |  |  |
| Policy settings:<br>Condition<br>Authentication Provider | Value<br>Local Computer                        |   |  |  |  |

#### **Setting up Network Policies**

A network policy is used to identify specific sets of connections to which specific RADIUS attributes will be assigned.

In the example below, we will create a Network Policy for the Engineer users, which will ensure that VLAN ID 20 will be allocated to these users.

#### To create a Network Policy:

Select Network Policies and Access Services > Policies > Network Policies, right click and select New.

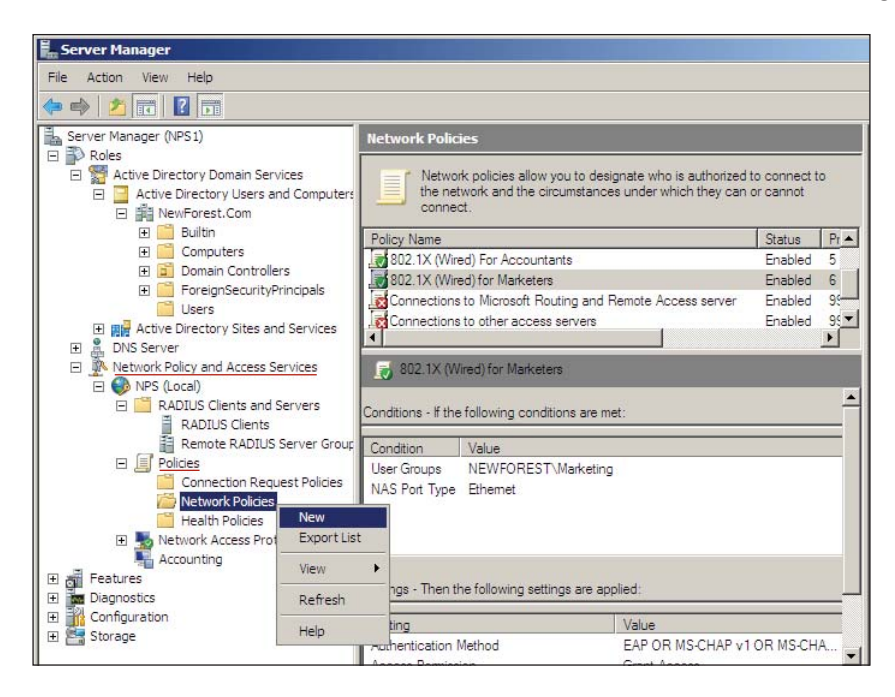

In the first window of the New Network Policy wizard, type in a Policy name, and leave the Type of network access server left at Unspecified.

| w Network I    | Policy                                                             |                                                 |                              |                    |
|----------------|--------------------------------------------------------------------|-------------------------------------------------|------------------------------|--------------------|
|                | Specify Network Policy I<br>You can specify a name for your networ | Name and Connect<br>rkpolicy and the type of co | ction Type                   | licy is applied.   |
| olicy name     |                                                                    |                                                 |                              |                    |
| 802.1x (Wired  | d) For Engineers                                                   |                                                 |                              |                    |
| Vetwork conn   | nection method                                                     |                                                 |                              |                    |
| elect the type | e of network access server that sends the co                       | onnection request to NPS. Yo                    | ou can select either the net | work access server |
| pe or Vendo    | ir specific.                                                       |                                                 |                              |                    |
| Type of ne     | etwork access server:                                              |                                                 |                              |                    |
| Unspecifi      | ied                                                                |                                                 |                              |                    |
| Vendor sp      | ecífic:                                                            |                                                 |                              |                    |
| 10             | ㅋ                                                                  |                                                 |                              |                    |
| 1              |                                                                    |                                                 |                              |                    |
|                |                                                                    |                                                 |                              |                    |
|                |                                                                    |                                                 |                              |                    |
|                |                                                                    |                                                 |                              |                    |
|                |                                                                    |                                                 |                              |                    |
|                |                                                                    |                                                 |                              |                    |
|                |                                                                    |                                                 |                              |                    |
|                |                                                                    |                                                 |                              |                    |
|                |                                                                    |                                                 |                              |                    |
|                |                                                                    |                                                 |                              |                    |
|                |                                                                    | Previous                                        | Next Finis                   | n Cancel           |

Click Next.

In the Specify Conditions window:

Click Add...

| ew Network Po    | olicy                                            |                                                   |                   |                   |                       |               | 2                |
|------------------|--------------------------------------------------|---------------------------------------------------|-------------------|-------------------|-----------------------|---------------|------------------|
|                  | Specify C<br>Specify the cor<br>of one condition | onditions<br>nditions that det<br>on is required. | ermine whether th | iis network polio | cy is evaluated for a | connection re | quest. A minimun |
| Conditions:      |                                                  |                                                   |                   |                   |                       |               |                  |
| Condition        |                                                  | Value                                             |                   |                   |                       |               |                  |
|                  |                                                  |                                                   |                   |                   |                       |               |                  |
|                  |                                                  |                                                   |                   |                   |                       |               |                  |
|                  |                                                  |                                                   |                   |                   |                       |               |                  |
|                  |                                                  |                                                   |                   |                   |                       |               |                  |
|                  |                                                  |                                                   |                   |                   |                       |               |                  |
|                  |                                                  |                                                   |                   |                   |                       |               |                  |
|                  |                                                  |                                                   |                   |                   |                       |               |                  |
|                  |                                                  |                                                   |                   |                   |                       |               |                  |
|                  |                                                  |                                                   |                   |                   |                       |               |                  |
| J                |                                                  |                                                   |                   |                   |                       |               |                  |
| Condition descri | iption:                                          |                                                   |                   |                   |                       |               |                  |
|                  |                                                  |                                                   |                   |                   |                       |               |                  |
|                  |                                                  |                                                   |                   |                   |                       |               |                  |
|                  |                                                  |                                                   |                   |                   |                       |               |                  |
|                  |                                                  |                                                   |                   |                   | Add                   | E dit         | Remove           |
|                  |                                                  |                                                   |                   |                   |                       |               |                  |
|                  |                                                  |                                                   |                   |                   |                       |               |                  |
|                  |                                                  |                                                   |                   |                   |                       |               |                  |
|                  |                                                  |                                                   |                   | Previous          | Next                  | Finish        | Cancel           |

Select User Groups, and click Add...

| New Network F                                                                                                    | Policy                                                                                                    | ×       |
|----------------------------------------------------------------------------------------------------|----------------------------------------------------------------------------------------------------|---------|
|                                                                                                    | Specify Conditions<br>Specify the conditions that determine whether this network policy is evaluated for a connection request. A<br>of one condition is required.                                                                                                    | minimum |
| Select conditio                                                                                                    | on                                                                                                    | ×       |
| Select a condit                                                                                                    | ion, and then click Add.                                                                                                    |         |
| Groups                                                                                                    |                                                                                                    | <b></b> |
| Wind<br>The W<br>Mach<br>The M<br>The M                                                                                                    | ows croups<br>/indows Groups condition specifies that the connecting user or computer must belong to one of the selected<br>ine Groups<br>lachine Groups condition specifies that the connecting computer must belong to one of the selected groups.<br>Groups<br>Ser Groups condition specifies that the connecting user must belong to one of the selected groups. |         |
| HCAP                                                                                                    |                                                                                                    |         |
| Locat                                                                                                    | tion Groups<br>ICAP Location Groups condition specifies the Host Credential Authorization Protocol (HCAP) location groups<br>et to match this policy. The HCAP protocol is used for communication between NPS and some third party                                                                                                    |         |
| required in the formation of the formation of the formati | rk access servers (NASs). See your NAS documentation before using this condition.                                                                                                    |         |

This will open another window into which you can list the groups to add.

In this window, click Add Groups...

| New Network Poli                  | сү                                                                         |                                                 |                                | ×                               |
|-----------------------------------|----------------------------------------------------------------------------|-------------------------------------------------|--------------------------------|---------------------------------|
| s:                                | Specify Conditions t<br>pecify the conditions t<br>f one condition is requ | ions<br>hat determine whether this net<br>ired. | vork policy is evaluated for a | o connection request. A minimum |
| elect condition                   |                                                                            |                                                 |                                | 2                               |
| Select a condition,               | and the User Groups                                                        |                                                 |                                | ×                               |
| Groups<br>Window:<br>The Wind     | s Group<br>lows Groups                                                     | group membership required to m                  | tch this policy.               | f the selected                  |
| Machine<br>The Mach               | e Groupe<br>hine Gro                                                       |                                                 |                                | ected groups.                   |
| User Gro<br>The User              | oups<br>Groups                                                             |                                                 |                                | ups.                            |
| Location<br>The HCA<br>required t | P Locati<br>to match                                                       |                                                 | 1                              | ocation groups                  |
| network a                         | access s                                                                   | Add Groups                                      | Remove                         |                                 |
| HCAP U                            |                                                                            |                                                 | OK Cancel                      | Agd Cancel                      |

This will open the **Select Group** window.

Click **Advanced...** to change it to the advanced form, which enables searching for a **Group**.

| Select Group                     | <u>? ×</u>   |
|----------------------------------|--------------|
| Select this object type:         |              |
| Group                            | Object Types |
| From this location:              |              |
| NewForest.Com                    | Locations    |
| Common Queries                   |              |
| Name: Starts with 💌              | Columns      |
| Description: Starts with         | Find Now     |
| Disabled accounts                | Stop         |
| Non expiring password            |              |
| Days since last logon:           | <b>A</b>     |
|                                  |              |
|                                  |              |
| Search results:                  | DK Cancel    |
| Name (RDN) Description In Folder |              |
|                                  |              |
|                                  |              |
|                                  |              |
|                                  |              |
|                                  |              |
|                                  |              |
|                                  |              |
|                                  |              |

Click Find Now.

Select Engineers from the Search results:

| Select Group          |                   |                |   | ? ×          |
|-----------------------|-------------------|----------------|---|--------------|
| Select this object ty | ype:              |                |   |              |
| Group                 |                   |                |   | Object Types |
| From this location:   |                   |                |   |              |
| NewForest.Com         |                   |                |   | Locations    |
| Common Queries        | 1                 |                |   |              |
| Name:                 | Starts with 💌     |                |   | Columns      |
|                       |                   |                |   | Fied New     |
| Description:          | itarts with 💌     |                |   | Find Now     |
| Disabled ac           | counts            |                |   | Stop         |
| Non expiring          | a password        |                |   |              |
|                       |                   |                |   |              |
| Days since last       | logon: 📃 🔽        |                |   | ×1           |
|                       |                   |                |   |              |
|                       |                   |                |   |              |
| $\frown$              |                   |                | 0 | K Cancel     |
| Search results:       |                   |                |   |              |
| Name (RDN)            | Description       | In Folder      |   | <u> </u>     |
| Denied ROD            | Members in this   | NewForest.Com  |   |              |
| Admins DnsAdmins      | DNS Administrat   | NewForest.Com  |   |              |
| DnsUpdatePr           | DNS clients who   | NewForest.Com  |   |              |
| Domain Admins         | Designated admi   | NewForest.Com  |   |              |
| Domain Comp           | All workstations  | NewForest.Com  |   |              |
| Bomain Contr          | All domain contr  | NewForest.Com  |   |              |
| Real Domain Guests    | All domain guests | NewForest.Com  |   |              |
| 🕂 Domain Users        | All domain users  | NewForest.Com  |   |              |
|                       |                   | NewForest.Com  |   |              |
| Enterprise Ad         | Designated admi   | NewForest.Com  | - |              |
| De Entomrino Po       | Momborn of this   | New Forget Com |   | <b>•</b>     |

Click **OK** back through the stack of open windows, until you are back at the **Specify Conditions** window of the **New Network Policy** wizard. The newly added condition is displayed. This condition, of course, ensures that the policy will apply only to users who are members of the Engineering group.

| ew Network Po     | licy                                                                                                    |
|-------------------|----------------------------------------------------------------------------------------------------|
|                   | Specify Conditions<br>Specify the conditions that determine whether this network policy is evaluated for a connection request. A minim<br>of one condition is required. |
| Conditions:       |                                                                                                    |
| Condition         | Value                                                                                                    |
|                   |                                                                                                    |
| Condition descrip | ation:<br>s condition specifies that the connecting user must belong to one of the selected groups.          Add       Edit                                             |
|                   | Previous Next Einish Cancel                                                                                                    |

Click **Next** and move along to the next window in the wizard, where you specify the type of permission that this policy will apply.

In this case, the policy grants access to authenticated users.

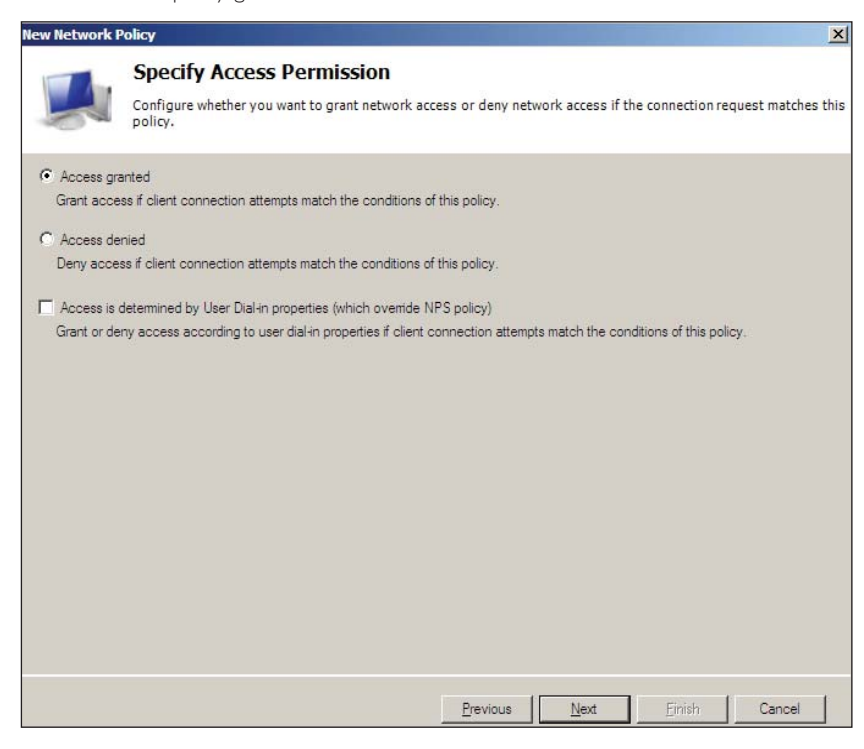

- Click Next, to open the Configure Authentication Methods window.
- Click Add... and choose Microsoft: Protected EAP (PEAP) from the list of Authentication methods.

| New Network I | Policy                                                                                                    |                                                                           |                                                         |                                                               | ×                           |
|---------------|----------------------------------------------------------------------------------------------------|---------------------------------------------------------------------------|---------------------------------------------------------|---------------------------------------------------------------|-----------------------------|
|               | Configure Authentication M                                                                                                    | ethods                                                                    |                                                         |                                                               |                             |
| 2             | Configure one or more authentication metho<br>authentication, you must configure an EAP ty<br>Protected EAP in connection request policy, v | ds required for the co<br>/pe. If you deploy NAI<br>vhich overrides netwo | nnection reques<br>P with 802.1X or<br>rk policy authen | st to match this p<br>r VPN, you must c<br>tication settings. | olicy. For EAP<br>configure |
| EAP types are | negotiated between NPS and the client in the orde                                                                                           | er in which they are liste                                                | d.                                                      |                                                               |                             |
| EAF Types.    |                                                                                                    | Move L                                                                    | qL                                                      |                                                               |                             |
|               |                                                                                                    | Add EAP                                                                   | 5991                                                    |                                                               | ×                           |
|               |                                                                                                    | Authentication m                                                          | ethods:                                                 |                                                               |                             |
| Add           | Edit Roman                                                                                                    | Microsoft: Sma<br>Microsoft: Prote                                        | rt Card or other o<br>ected EAP (PEA)                   | ertificate<br>P)                                              |                             |
| 700           | nellow                                                                                                    | Microsoft: Secu                                                           | ured password (E                                        | EAP-MSCHAP v2)                                                |                             |
| Microsoft F   | Encrypted Authentication version 2 (MS-CHAP-v2)                                                                                             |                                                                           |                                                         |                                                               |                             |
| User ca       | an change password after it has expired                                                                                                    |                                                                           |                                                         |                                                               | IN                          |
| User ca       | an change password after it has expired                                                                                                    | 1.1                                                                       | Г                                                       |                                                               |                             |
| Encrypted     | authentication (CHAP)                                                                                                    |                                                                           | 5                                                       | OK                                                            | Cancel                      |
| Allow clien   | ed authentication (PAP, SPAP)<br>Its to connect without negotiating an authentication                                                       | n method.                                                                 |                                                         |                                                               |                             |
| Perform ma    | achine health check only                                                                                                    |                                                                           |                                                         |                                                               |                             |
|               |                                                                                                    |                                                                           |                                                         |                                                               |                             |
|               |                                                                                                    | Previous                                                                  | Next                                                    | Einish                                                        | Cancel                      |

- Click OK.
- Click through the Configure Constraints window to the Configure Settings window.

In this window, we will configure the RADIUS attributes that will be sent to authenticated users.

- Select Standard under Radius Attributes in the left-hand pane.
- Remove the existing, Service-Type and Framed-Protocol, attributes.

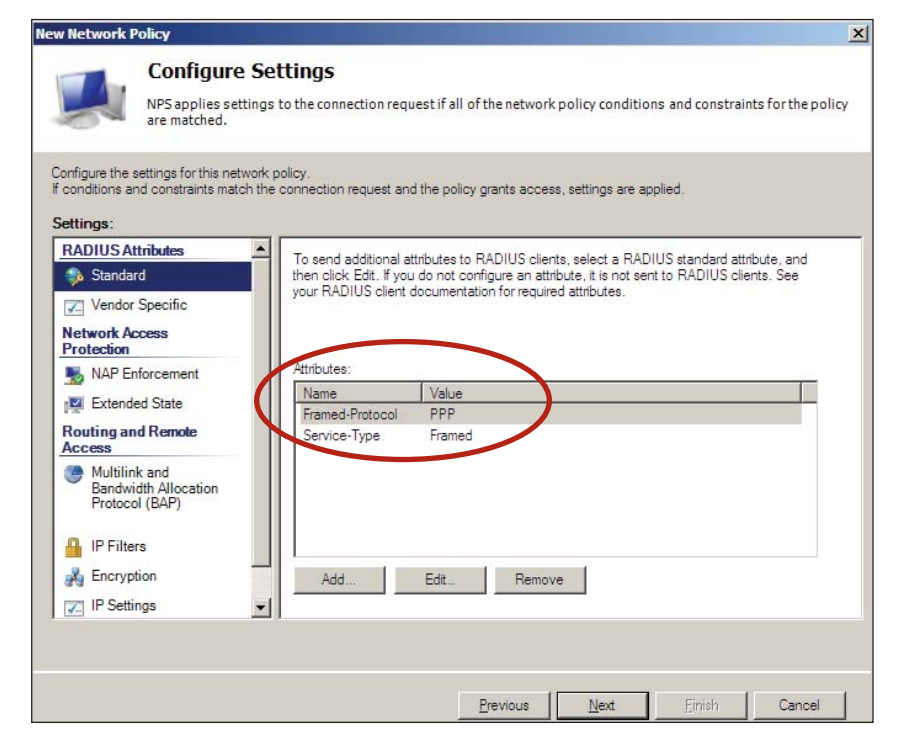

Then proceed to adding new attributes. The first to add is **Tunnel Type**.

- Click Add...
- Select **Tunnel-Type** from the list of available attributes.

| Add Standard RADIUS Attribute                                                                              | ×                   |
|----------------------------------------------------------------------------------------------------|---------------------|
| To add an attribute to the settings, select the attribute, and then click Add.                             |                     |
| To add a custom or predefined Vendor Specific attribute, close this dialog and select Vendor Specific Add. | fic, and then click |
| Access type:                                                                                               |                     |
| Al                                                                                                    |                     |
| Attributes:                                                                                                |                     |
| Name                                                                                                    |                     |
| Tunnel-Password                                                                                            |                     |
| Tunnel-Preference                                                                                          |                     |
| Tunnel-Pvt-Group-ID                                                                                        |                     |
| Tunnel-Server-Auth-ID                                                                                      |                     |
| Tunnel-Server-Endpt                                                                                        |                     |
| Tunnel-Type                                                                                                |                     |
| •                                                                                                    |                     |
| Description                                                                                                |                     |
| Specifies the tunneling protocols used.                                                                    |                     |
|                                                                                                    |                     |
|                                                                                                    | 1 ~ 1               |
| Add                                                                                                    |                     |

Click Add... the Attribute Information window will open.

- Click Add... in that window to open the window in which you can choose a tunnel type.
- Choose Virtual LANs (VLAN).

| Attribute Information            | ×         |
|----------------------------------|-----------|
| Attribute name:<br>Tunnel-Type   |           |
| Attribute number:<br>64          |           |
| Attribute format:<br>Enumerator  |           |
| Attribute Value:                 |           |
| Commonly used for Dial-Up or VPN |           |
| <none></none>                    | <b>v</b>  |
| Commonly used for 802.1x         |           |
| Virtual LANs (VLAN)              | •         |
| C Others                         |           |
| <none></none>                    | <b>v</b>  |
|                                  | OK Cancel |
|                                  |           |

- Click OK twice to get back to the Add Standard RADIUS Attribute window.
- Click Add...
- This time, choose to add the attribute **Tunnel-Medium-Type**.

| To add an attribute to the settings, select the attribute, and then click Add. To add a custom or predefined Vendor Specific attribute, close this dialog and select Vendor Specific, and then click Add. Access type: All Attributes: Name Tunnel-Client-Endpt Tunnel-Preference Tunnel-Preference Tunnel-Preference Tunnel-Preference Tunnel-Server-Auth-ID Tunnel-Server-Auth-ID Tunnel-Server-Server-Serv | Add Standard RADIUS Attribute                                                                            | X                                     |
|----------------------------------------------------------------------------------------------------|----------------------------------------------------------------------------------------------------|---------------------------------------|
| To add a custom or predefined Vendor Specific attribute, close this dialog and select Vendor Specific, and then click<br>Add.<br>Access type:<br>All<br>Attributes:<br>Name<br>Tunnel-Client-Endpt<br>Tunnel-Preference<br>Tunnel-Preference<br>Tunnel-Preference<br>Tunnel-Preference<br>Tunnel-Server-Auth-ID<br>Tunnel-Server-Auth-ID                                                                                                    | To add an attribute to the settings, select the attribute, and then click Add.                           |                                       |
| Access type:<br>All Attributes: Name Tunnel-Client-Endpt Tunnel-Password Tunnel-Preference Tunnel-Preference Tunnel-Preference Tunnel-Server-Auth-ID Tunnel-Server-Auth-ID                                                                                                    | To add a custom or predefined Vendor Specific attribute, close this dialog and s<br>Add.                 | elect Vendor Specific, and then click |
| All Alt Attributes: Name Tunnel-Client-Endpt Tunnel-Password Tunnel-Preference Tunnel-Preference Tunnel-Server-Auth-ID Tunnel-Server-Auth-ID Tunnel-Server | Access type:                                                                                             |                                       |
| Attributes:<br>Name<br>Tunnel-Client-Endpt<br>Tunnel-Medium-Type<br>Tunnel-Preference<br>Tunnel-Preference<br>Tunnel-Preference<br>Tunnel-Server-Auth-ID<br>Tunnel-Server-Auth-ID                                                                                                    | All                                                                                                    |                                       |
| Name Tunnel-Client-Endpt Tunnel-Medium-Type Tunnel-Preference Tunnel-Preference Tunnel-Server-Auth-ID Tunnel-Server-Auth-ID                                                                                                    | Attributes:                                                                                              |                                       |
| Tunnel-Client-Endpt Tunnel-Medium-Type Tunnel-Password Tunnel-Preference Tunnel-Pvt-Group-ID Tunnel-Server-Auth-ID Tunnel-Server-Auth-ID Tunnel-Server-Auth-ID Tunnel-Server-Sectet                                                                                                    | Name                                                                                                    |                                       |
| Tunnel-Medium-Type Tunnel-Password Tunnel-Preference Tunnel-Pvt-Group-ID Tunnel-Server-Auth-ID Tunnel-Server-Auth-ID                                                                                                    | Tunnel-Client-Endpt                                                                                      |                                       |
| Tunnel-Password<br>Tunnel-Preference<br>Tunnel-Pvt-Group-ID<br>Tunnel-Server-Auth-ID                                                                                                    | Tunnel-Medium-Type                                                                                       |                                       |
| Tunnel-Preference<br>Tunnel-Pvt-Group-ID<br>Tunnel-Server-Auth-ID                                                                                                    | Tunnel-Password                                                                                          |                                       |
| Tunnel-Pvt-Group-ID<br>Tunnel-Server-Auth-ID                                                                                                    | Tunnel-Preference                                                                                        |                                       |
| Tunnel-Server-Auth-ID                                                                                                    | Tunnel-Pvt-Group-ID                                                                                      |                                       |
| Tuppel-Server-Endet                                                                                                    | Tunnel-Server-Auth-ID                                                                                    |                                       |
|                                                                                                    | Typnel-Server-Endot                                                                                      |                                       |
|                                                                                                    |                                                                                                    |                                       |
|                                                                                                    | Specifies the transport medium used when creating a tunnel for protocols (for ex<br>multiple transports. | ample, L2TP) that can operate over    |
| Specifies the transport medium used when creating a tunnel for protocols (for example, L2TP) that can operate over<br>nultiple transports.                                                                                                    |                                                                                                    | Add Close                             |
| Specifies the transport medium used when creating a tunnel for protocols (for example, L2TP) that can operate over nultiple transports.           Add         Close                                                                                                    |                                                                                                    |                                       |

For this attribute, choose the value 802 (including all 802 media plus Ethernet canonical format).

| Attribute Information                                      | × |
|------------------------------------------------------------|---|
| Attribute name:<br>Tunnel-Medium-Type                      |   |
| Attribute number:<br>65                                    |   |
| Attribute format:<br>Enumerator                            |   |
| Attribute Value:<br>Commonly used for 802.1x               |   |
| 802 (includes all 802 media plus Ethemet canonical format) | • |
| C Others                                                   |   |
| <none></none>                                              | - |
| OK Cancel                                                  |   |

- Click OK twice to get back to the Add Standard RADIUS Attribute window.
- Click Add...
- This time, choose to add the attribute **Tunnel-Pvt-Group-ID**:

| Add Standard RADIUS Attribute                                                                            | ×                      |
|----------------------------------------------------------------------------------------------------|------------------------|
| To add an attribute to the settings, select the attribute, and then click Add.                           |                        |
| To add a custom or predefined Vendor Specific attribute, close this dialog and select Vendor Spe<br>Add. | ecific, and then click |
| Access type:                                                                                             |                        |
| Al                                                                                                    |                        |
| Attributes:                                                                                              |                        |
| Name                                                                                                    | <b>A</b>               |
| Tunnel-Client-Endpt                                                                                      |                        |
| Tunnel-Medium-Type                                                                                       |                        |
| Tunnel-Password                                                                                          |                        |
| Tunnel-Preference                                                                                        |                        |
| Tunnel-Pvt-Group-ID                                                                                      |                        |
| Tunnel-Server-Auth-ID                                                                                    |                        |
| Tunnel-Server-Endot                                                                                      | <b>&gt;</b>            |
| Description:                                                                                             |                        |
| Specifies the Group ID for a tunneled session.                                                           |                        |
|                                                                                                    | 1                      |
| Add                                                                                                    | Close                  |

Specify this attribute value as a **String** whose content is the VLAN ID 20.

| Attribute Information                   | x         |
|-----------------------------------------|-----------|
| Attribute name:<br>Tunnel-Pvt-Group-ID  |           |
| Attribute number:<br>81                 |           |
| Attribute format:<br>OctetString        |           |
| Enter the attribute value in:<br>String |           |
| O Hexadecimal                           |           |
| 20                                      |           |
|                                         | OK Cancel |

The RADIUS attributes to send to authenticated users have now been configured.

| New Network P                                              | olicy                                                     |                                                                                                    |                                                                                                    |
|------------------------------------------------------------|-----------------------------------------------------------|----------------------------------------------------------------------------------------------------|----------------------------------------------------------------------------------------------------|
|                                                            | Configure Set<br>NPS applies settings t<br>are matched.   | <b>tings</b><br>o the connection request if                                                              | all of the network policy conditions and constraints for the                                                                                                    |
| Configure the s<br>If conditions ar<br><u>Settings</u> :   | ettings for this network po<br>nd constraints match the c | olicy.<br>connection request and the p                                                                   | olicy grants access, settings are applied.                                                                                                    |
| RADIUS At<br>Standar<br>Vendor<br>Network Ac<br>Protection | tributes  d Specific cxcess forcement                     | To send additional attribute<br>then click Edit. If you do no<br>your RADIUS client docum<br>Attributes: | s to RADIUS clients, select a RADIUS standard attribute, and<br>t configure an attribute, it is not sent to RADIUS clients. See<br>entation for required attributes. |
|                                                            | Lou .                                                     | Name                                                                                                    | Value                                                                                                    |
| Extende                                                    | ed State                                                  | Tunnel-Type                                                                                              | Virtual LANs (VLAN)                                                                                                    |
| Routing an<br>Access                                       | d Remote                                                  | Tunnel-Medium-Type                                                                                       | 802 (includes all 802 media plus Ethemet canonical for                                                                                                    |
| Multilin<br>Bandwie<br>Protoco                             | k and<br>dth Allocation<br>d (BAP)<br>rs                  | Tunnel-Pvt-Group-ID                                                                                      | 20                                                                                                    |
| - Encrypt                                                  | tion                                                      |                                                                                                    | Ramon                                                                                                    |
|                                                            |                                                           | A <u>a</u> a <u>E</u> arc                                                                                | <u>H</u> emove                                                                                                    |
| P Setti                                                    | ngs 🔽                                                     |                                                                                                    |                                                                                                    |
|                                                            |                                                           |                                                                                                    |                                                                                                    |

Click through the remaining window of the Wizard, and the Network Policy will be added to the Network Policy Server.

With three Network Policies in place – one for Accountants (allocating VLAN ID **10**), one for Engineers (allocating VLAN ID **20**) and one for Marketers (allocating VLAN ID **30**), the Network Policy Server is now ready to authenticate 802.1 x supplicants on the LAN.

### Setting up Client PCs to perform 802.1x authentication

There are two steps to setting up the Client PCs:

- Join the PCs to the Domain
- Configure the PCs as 802.1× supplicants

#### Joining the PCs to the domain

This process requires the Client PC to have IP connectivity to the server running Active Directory. Given that the PC is not yet fully configured for 802.1x authentication, this connectivity cannot be provided by an authenticating port on one of the access switches. This process needs to be carried out by connecting the PC to a non-authenticating port somewhere in the network, prior to the deployment of the PC.

#### To register a PC on the domain:

- Open Control Panel > System Properties. In the System Properties window, select the Computer Name tab.
- Click **Network ID**, to start up the Network Identification Wizard.

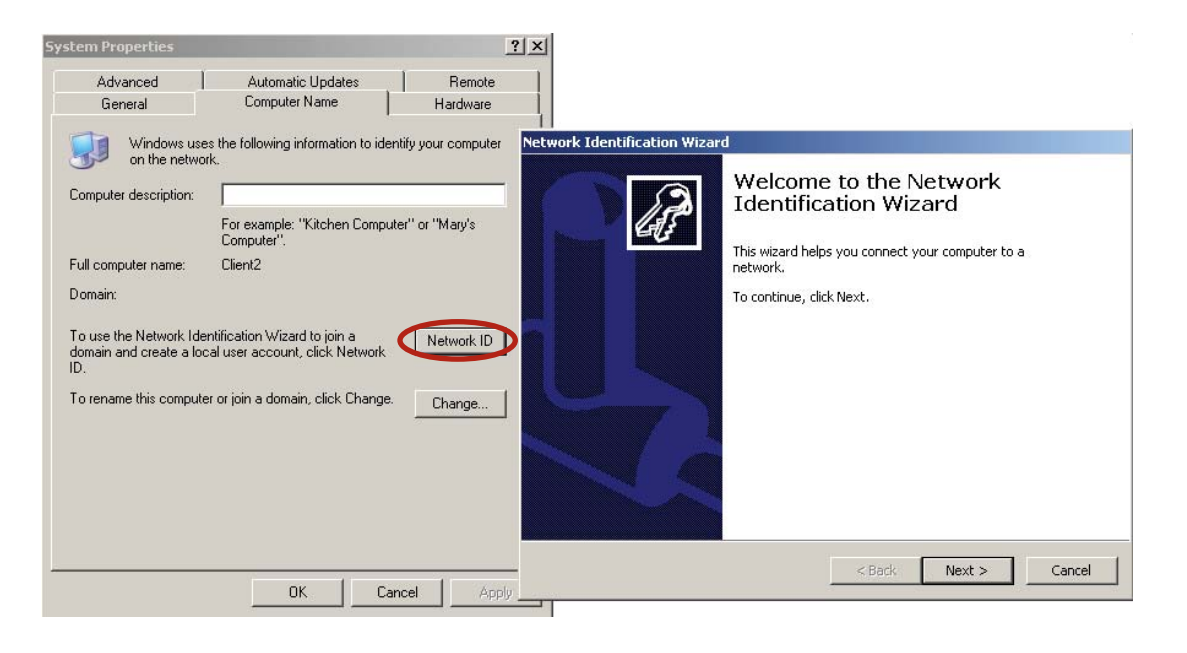

Click Next to open the Connecting to the Network window.

In this window, select This computer is part of a business network, ...

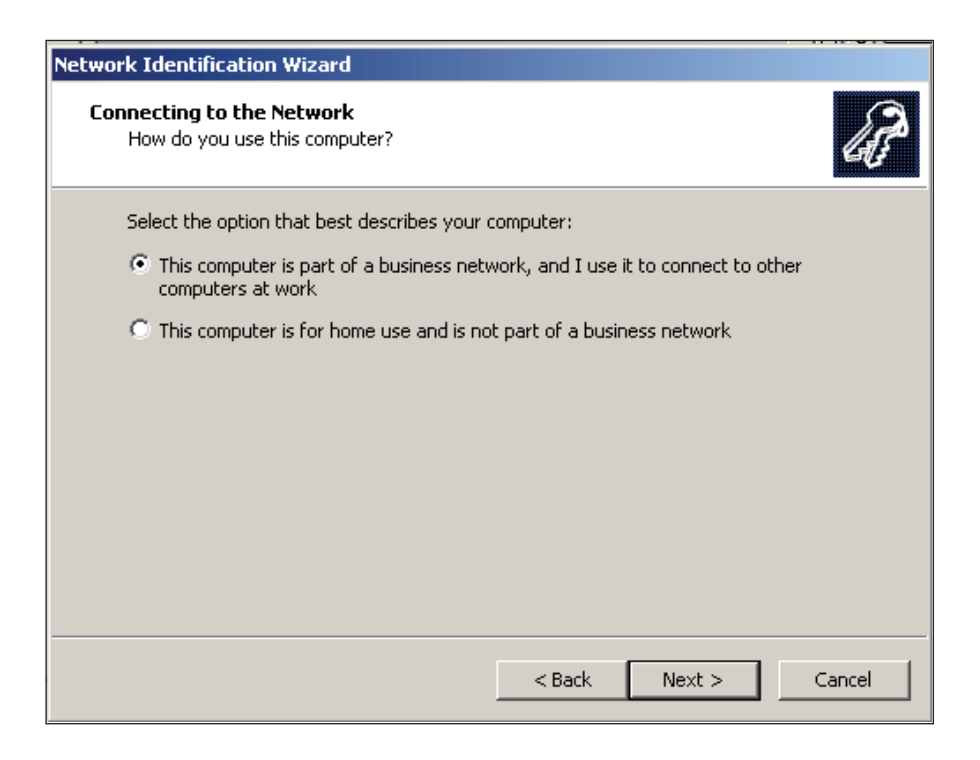

#### Click Next.

In the next window, choose **My company uses a network with a domain**.

| Network Identification Wizard                                 |                      |
|---------------------------------------------------------------|----------------------|
| Connecting to the Network<br>What kind of network do you use? | (d)                  |
| Select the option that best describes your co                 | mpany network:       |
| My company uses a network with a doma                         | in                   |
| O My company uses a network without a do                      | omain                |
|                                                               |                      |
|                                                               |                      |
|                                                               |                      |
|                                                               |                      |
|                                                               |                      |
|                                                               |                      |
|                                                               |                      |
| ]                                                             | < Back Next > Cancel |

Click Next.

■ In the next window, enter the **User name** and **Password** of the user under which you are logged into the client PC. And specify the name of the Domain you are wishing for the PC to join.

| Network Identificati              | ion Wizard                                                                                          |
|-----------------------------------|----------------------------------------------------------------------------------------------------|
| User Account an<br>A user account | d Domain Information<br>: gives you access to files and resources on a network.                     |
| Type your Win<br>information, as  | dows user account and domain information. If you do not have this<br>ik your network administrator. |
| <u>U</u> ser name:                | Engineer01                                                                                          |
| Password:                         | •••••                                                                                               |
| Domain:                           | NEWFOREST                                                                                           |
|                                   |                                                                                                    |
|                                   |                                                                                                    |
|                                   |                                                                                                    |
|                                   |                                                                                                    |
|                                   |                                                                                                    |
|                                   | < <u>Back</u> <u>Next</u> Cancel                                                                    |

#### Click Next.

The PC will then proceed to register with the domain, and prompt you to reboot in order to complete the process.

#### Configuring the PC as an 802.1x supplicant

To set up a PC to operate as an 802.1x supplicant, you need to configure the properties of the NIC card via which it connects to the network.

#### To configure the PC as an 802.1x supplicant:

- Open the **Properties** window of the NIC card in question.
- Click on the **Authentication** tab in the **Properties** window box.
- Tick the check box labelled **Enable IEEE 802.1X** authentication.
- In the Choose a network authentication method combo box, select Protected EAP (PEAP).
- Click Settings... to open the Protected EAP Properties window.

| 🚣 Test LAN Properties                                                                                                    | ? ×       |
|----------------------------------------------------------------------------------------------------|-----------|
| General Authentication Advanced                                                                                                    |           |
| Select this option to provide authenticated network as<br>this Ethernet adapter<br>Enable IEEE 802.1X authentication<br>Choose a network authentication method: | ccess for |
| Protected EAP (PEAP) Setting                                                                                                    | JS        |
| Cache user information for subsequent connection<br>to this network                                                                                             | 15        |
| ОК                                                                                                    | Cancel    |

- In this window, untick the check box beside Validate Server Certificate (we will discuss the validation of the server certificate later, when considering certificate-based authentication).
- In the Select Authentication Method combo box, choose Secured Pasword (EAP-MSCHAP v2).
- Click Configure...beside that Combo box. In the resulting EAP MSCHAPv2 Properties window, ensure that the check box is ticked.

| EAP MSCHAPy2 Properties                                                      | × |
|------------------------------------------------------------------------------|---|
| When connecting:                                                             |   |
| Automatically use my Windows logon name and<br>password (and domain if any). |   |
| OK Cancel                                                                    |   |

With this check box ticked, the PC will not need any user intervention in order to carry out 802.1 x authentication. If the check box is not ticked, the PC will open a window asking for a username/password every time it needs to perform 802.1 x authentications. This is a particular problem at the time when the PC is logging into the network. It cannot log into the network until the network connection has been authenticated, but if it needs user input to authenticate the connection, it cannot proceed at login time, as the request for user input cannot be popped up at login time.

Click **OK** on all the open windows, and the configuration is complete.

#### Performing 802.1x authentication

With the switch, server, and the client PC all configured as described above, 802.1x authentication should now proceed successfully. As the PC connects to the switch, the switch will request 802.1x authentication credentials from the PC by EAPOL, and pass them through to the NPS server by RADIUS. If the credentials match a username/password (in an appropriate Group) stored in the Active Directory user database, then the NPS server will indicate that the user is accepted, via a RADIUS accept message. The RADIUS accept message will also include the attributes (configured on the NPS Network Policy) that inform the switch which VLAN ID to dynamically configure on the port where the client PC has connected.

The switches provide commands that enable you to see that authentication has succeeded.

On the x600, the command is show dot1x supplicant interface <port name> which provides output like:

```
Triple-Auth#show dot1x supplicant int port1.0.13
Interface port1.0.13
  authenticationMethod: dot1x
  totalSupplicantNum: 1
  authorizedSupplicantNum: 1
    macBasedAuthenticationSupplicantNum: 0
    dot1xAuthenticationSupplicantNum: 1
    WebBasedAuthenticationSupplicantNum: 0
    otherAuthenticationSupplicantNum: 0
  Supplicant name: Engineer01
  Supplicant address: 0002.b363.319f
    authenticationMethod: 802.1X
    portStatus: Authorized - currentId: 9
    abort:F fail:F start:F timeout:F success:T
    PAE: state: Authenticated - portMode: Auto
    PAE: reAuthCount: 0 - rxRespId: 0
    PAE: quietPeriod: 60 - maxReauthReq: 2
    BE: state: Idle - reqCount: 0 - idFromServer: 8
    CD: adminControlledDirections: both - operControlledDirections: both
    CD: bridgeDetected: false
    KR: rxKey: false
    KT: keyAvailable: false - keyTxEnabled: false
    dynamicVlanId: 20
```

Also the command **show VLAN <VID>** will show that the supplicant's port has been dynamically added to the correct VLAN.

Triple-Auth#show vlan 20

| VLAN ID | Name        | Туре   | State  | Member ports             |
|---------|-------------|--------|--------|--------------------------|
|         |             |        |        | (u)-Untagged, (t)-Tagged |
| ======  |             | ====== | ====== |                          |
| 20      | Engineering | STATIC | ACTIVE | port1.0.13(u)            |

On the 8000S, the commands are **show dot1x ethernet<port name>** and **show vlan** 

console# show dot1x ethernet 1/e1

802.1 x is enabled

| Port                                                                                                | Admin<br>Mode                                                                      |                                         | Oper<br>Mode                                                       | Reauth<br>Control | Reauth<br>Period | Username             |
|----------------------------------------------------------------------------------------------------|------------------------------------------------------------------------------------|-----------------------------------------|--------------------------------------------------------------------|-------------------|------------------|----------------------|
| 1/e1                                                                                                | Auto                                                                               |                                         | Authorized                                                         | Disabled          | 3600             | NEWFOREST\Engineer01 |
| Quiet per<br>Tx period<br>Max req:<br>Supplican<br>Server ti<br>Session T<br>MAC Addre<br>Authentic | riod:<br>d:<br>nt timeout:<br>meout:<br>Time (HH:MM:SS):<br>ess:<br>eation Method: | 60<br>30<br>2<br>30<br>30<br>00:<br>Ren | Seconds<br>Seconds<br>Seconds<br>:00:27<br>:02:b3:63:31:91<br>mote | E                 |                  |                      |
| Authentic<br>State:<br>Backend S<br>State:<br>Authentic<br>Authentic                                | on Cause:<br>ator State Machi<br>State Machine<br>ation success:<br>ation fails:   | Not<br>ne<br>AU<br>IDI<br>11<br>7       | L TERMINATED                                                       | et                |                  |                      |

console# sh vlan

| Vlan | Name | Ports                                                                                                    | Туре      | Authorization |
|------|------|----------------------------------------------------------------------------------------------------|-----------|---------------|
|      |      |                                                                                                    |           |               |
| 1    | 1    | <pre>1/e(2-5,7-48),1/g(1-4),<br/>2/e(1-48),2/g(1-4),<br/>3/e(1-48),3/g(1-4),<br/>4/e(1-48),4/g(1-4),<br/>5/e(1-48),5/g(1-4),<br/>6/e(1-48),6/g(1-4),ch(1-8)</pre> | other     | Required      |
| 2    | 2    | 1/e(23-24)                                                                                                    | permanent | Required      |
| 10   | 10   | 1/e(23-24)                                                                                                    | permanent | Required      |
| 20   | 20   | 1/e(1,23-24)                                                                                                    | permanent | Required      |
| 30   | 30   | 1/e(23-24)                                                                                                    | permanent | Required      |
| 40   | 40   | 1/e(23-24)                                                                                                    | permanent | Required      |
| 50   | 50   | 1/e(23-24)                                                                                                    | permanent | Required      |

### **802.1x Authentication with Certificates**

Up until now, we have considered authentication using Username and Password. However, even more secure authentication can be achieved using digital certificates.

To enable the authentication to be carried out using certificates, three steps need to be carried out:

- The users on the network need to obtain certificates.
- The 802.1x configuration on the end devices needs to be changed to use cetificate authentication.
- The Network Policies on the Network Policy Server need to be altered to accept certificate authentication.

#### **Configuring Policies on the Network Policy Server to use certificates**

The Network Policies defined within the Network Policy server need to be edited to accept authentication by Certificates.

In the example below, we will edit the Accountants Network Policy.

#### In the Server Manager window, right-click on the policy, and choose Properties.

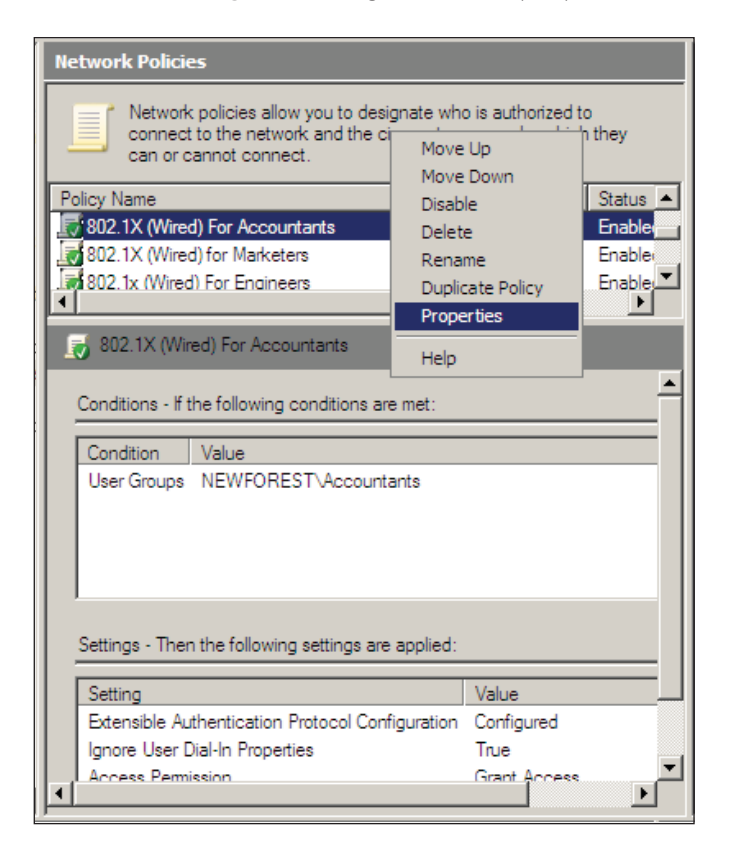

- In the **Properties** window, open the **Constraints** tab.
- Select Authentication Methods
- In the EAP Types list, select Microsoft: Protected EAP (PEAP) and click Edit...

| view Conditions Constraints Set                                                                  | tings                                                                                                    |
|--------------------------------------------------------------------------------------------------|----------------------------------------------------------------------------------------------------|
| figure the constraints for this network<br>I constraints are not matched by the c<br>Instraints: | policy.<br>connection request, network access is denied.                                                                                                  |
| onstraints                                                                                       | Allow access only to those clients that authenticate with the specified methods.                                                                          |
|                                                                                                  | EAP types are negotiated between NPS and the client in the order in which they are<br>listed.<br>EAP Types:<br>Microsoft: Protected EAP (PEAP)<br>Move Up |
| NAS Port Type                                                                                    | Add Edt Remove                                                                                                    |
|                                                                                                  | Less secure autonentication methods:<br>✓ Microsoft Encrypted Authentication version 2 (MS-CHAP-v2)<br>✓ User can change password aftert it has expired   |
|                                                                                                  | Microsoft Encrypted Authentication (MS-CHAP)     User can change password after it has expired     Enconcented authentication (CHAP)                      |
|                                                                                                  | Logspecial memoral (197)     Loncoyted automication (PA, SPAP)     Allow clients to connect without negotiating an authentication method                  |
|                                                                                                  | Perform machine health check only                                                                                                    |

The Edit Protected EAP Properties window opens.

- Click Add and choose Smart Card or other certificates from the EAP Types list.
- Then, move this option to the top of the list using the **Move Up** button.

Note that the **Certificate issued** listed in the upper half of this window is the Server Certificate that has been issued to this server, **NPS1.NewForest.Com**.

| A certificate that is co<br>Policy will override this                                                | infigured for Protected EAP in Connection Request<br>s certificate. |   |
|----------------------------------------------------------------------------------------------------|---------------------------------------------------------------------|---|
| Certificate issued                                                                                   | NPS1.NewForest.Com                                                  | - |
| Friendly name:                                                                                       |                                                                     |   |
| Issuer:                                                                                              | NewForest2003                                                       |   |
| Expiration date:                                                                                     | 4/8/2010 9:07:50 PM                                                 |   |
| Enable Fast Recon<br>Disconnect Clients<br>ap Types<br>Smart Card or other c<br>Secured password (E/ | nect<br>without Cryptobinding<br>ertificate<br>AP-MSCHAP v2)        |   |

For flexibility, you can leave the option Secured password (EAP-MSCHAP v2) in the list, as that will enable the Connection Request Policy to accept connections from client PCs using Certificates or from client PCs using username/password. However, if you want to enforce a policy whereby client PCs \*must\* use certificates, then remove the Secured password (EAP-MSCHAP v2) option from the Eap Types list.

#### Setting up the client PC to perform Certificate Authentication

There are three steps required to set up the client PCs to perform Certificate Authentication

- Obtain user certificates
- Download the Certificate Authority server's Root certificate
- Set up the NIC card to perform authentication by certificate

### Obtain user certificates

All users who will use the PC need certificates that can be used for authentication.

#### To obtain a user certificate from the Certificate Authority:

Open the console on the client PC (by running mmc). Add the Certificates Snap-in to the console. Select Certificates – Current User > Personal, right-click and select All Tasks > Request New Certificate...

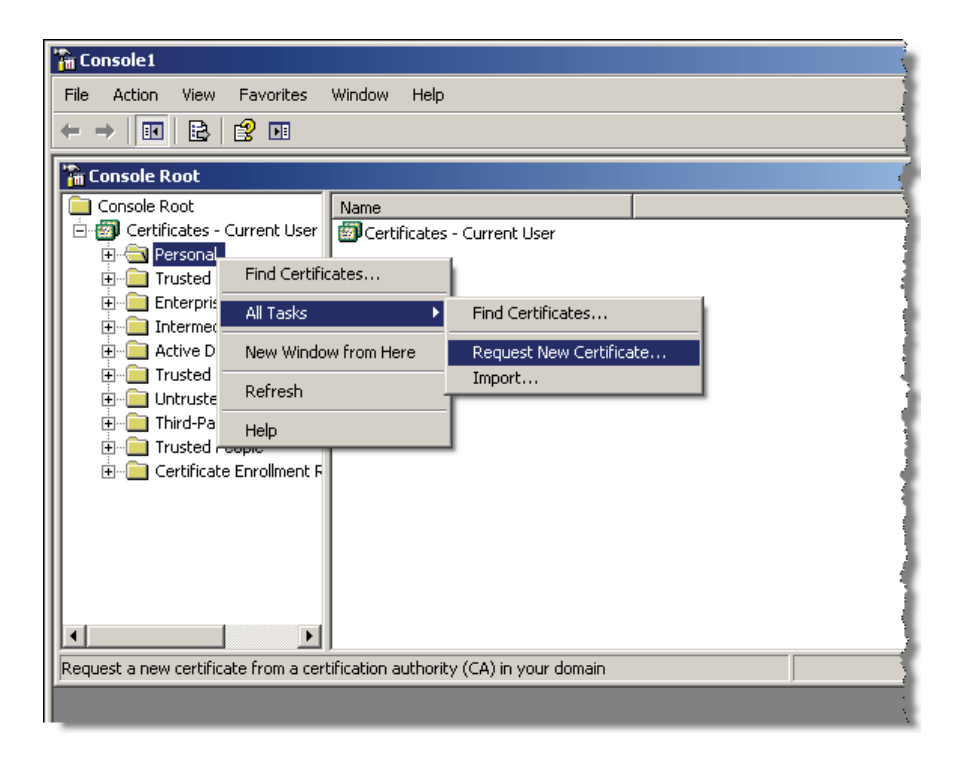

This will open the Certificate Request Wizard:

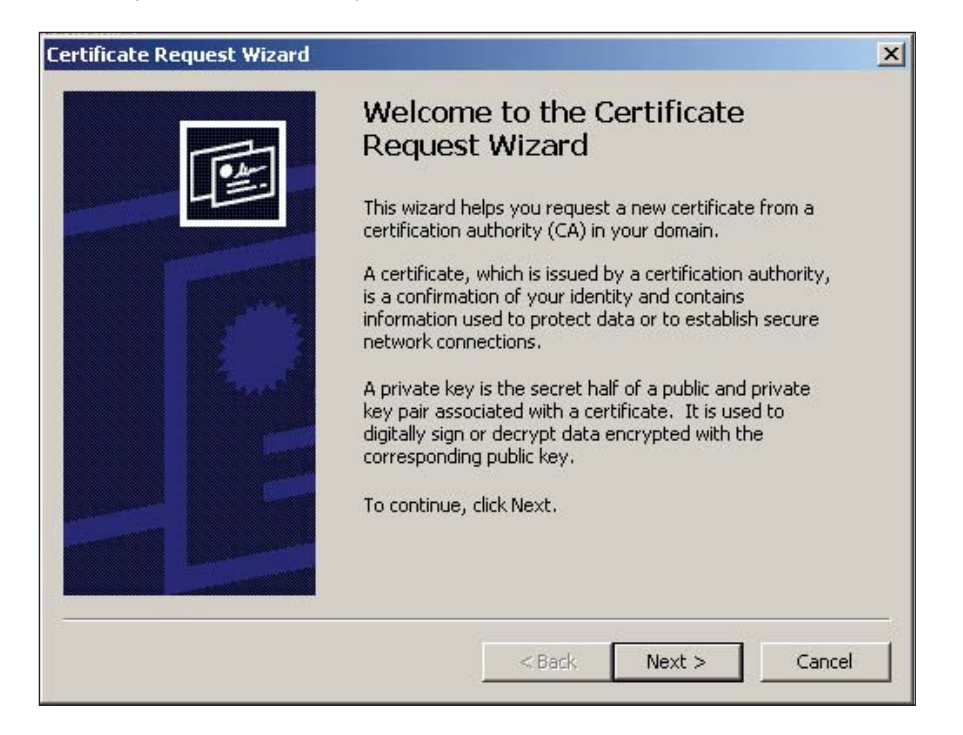

- Click Next > to open the Certificate Types window.
- In this window, choose **User**.

| tifi | cate Request Wizard                                                                                                    |  |
|------|----------------------------------------------------------------------------------------------------|--|
| Ce   | rtificate Types                                                                                                    |  |
|      | A certificate type contains preset properties for certificates.                                                                                           |  |
|      | Select a certificate type for your request. You can access only certificate types that you have permissions for and that are available from a trusted CA. |  |
|      | Certificate types:                                                                                                    |  |
|      | Bacic EES                                                                                                    |  |
|      |                                                                                                    |  |
| C    | User                                                                                                    |  |
| C    | User                                                                                                    |  |
| C    | User                                                                                                    |  |
| C    |                                                                                                    |  |
| C    | To select a cryptographic service provider and a CA, select Advanced.                                                                                     |  |
| C    | To select a cryptographic service provider and a CA, select Advanced.                                                                                     |  |
| C    | To select a cryptographic service provider and a CA, select Advanced.                                                                                     |  |
| C    | To select a cryptographic service provider and a CA, select Advanced.                                                                                     |  |

- Click Next > to open the Certificate Friendly Name and Description window.
- **Type in an appropriate Friendly Name and Description**:

| You can provide a name and o<br>certificate. | description that help you qu  | uickly identify a specific |  |
|----------------------------------------------|-------------------------------|----------------------------|--|
| Type a friendly name and des                 | cription for the new certific | ate                        |  |
| Friendly name:                               |                               |                            |  |
| Engineer Cert                                |                               |                            |  |
| Description:                                 |                               |                            |  |
| Certiuficate for authentication              | n                             |                            |  |
|                                              |                               |                            |  |
|                                              |                               |                            |  |
|                                              |                               |                            |  |
|                                              |                               |                            |  |
|                                              |                               |                            |  |

Click through the remaining windows of the wizard, the certificate will be created and installed.

### Download the Certificate Authority server's Root certificate

This step is only necessary if you wish to enable the option whereby the Client PC validates the server's certificate (this is described below in the section "Set up the NIC card to perform authentication by certificate" (page 49)). It is advisable to **enable** this option, as it increases the security of the overall solution with very little overhead.

The reason that the Certificate Authority's certificate is required for this option is that the NPS server was issued its certificate by the Certificate Authority. In order for the client PC to validate the server's certificate, it must trust the entity that issued the certificate. One way to enable the client PC to trust the Certificate Authority is for the client PC to have a copy of the Certificate Authority's own root certificate.

Probably the most convenient way to obtain the Certificate Authority's root certificate is to use the Certificate Authority's Web interface.

• On the client PC, browse to **http:/<certificate authority's IP address>/certsrv** 

You will be challenged for a username and password to log into the certificate server. Provide the same username and password as you are currently logged into the client PC with. Note that you may need to prefix the username with the name of the windows domain (**NewForest**) in this case).

| 🖈 🏟 🄇 | Connecti   | ng                      | 🗿 • 🔊 - 🖶 • 🖻 •       |
|-------|------------|-------------------------|-----------------------|
| 1     | Inter      | Connect to 192.168      | 2.253 <b>? X</b> page |
|       | Most I     | Connecting to 192.16    | 8.2.253.              |
|       | •          | User name:<br>Password: | NewForest\Engineer01  |
|       | What       |                         | Remember my password  |
|       | ● Di<br>Mo |                         | OK Cancel             |
|       |            |                         |                       |

Having logged in, you will be presented with the opening page of the certificate server. In this page, click on the link Download a CA certificate, certificate chain, or CRL.

| Aicrosoft Certificate Services - Windows Internet Explorer                                                                                                    |                                                                                                    |                  |
|----------------------------------------------------------------------------------------------------|----------------------------------------------------------------------------------------------------|------------------|
|                                                                                                    | 🔽 🐓 🗙 Live Search                                                                                                    | <mark>- م</mark> |
| 😪 🏟 🏉 Microsoft Certificate Services                                                                                                    | 🐴 🔹 🗟 🔹 🖶 Page 🔹 🎯 Tools                                                                                                    | ; • »            |
| Microsoft Cartificate Casicas Nov/Ecrost2002                                                                                                    | <br>Uom                                                                                                    |                  |
| WICTOSON CERTIFICATE Services NewForest2005                                                                                                    | nom                                                                                                    | 2                |
| Welcome                                                                                                    |                                                                                                    | _                |
| Use this Web site to request a certificate for your We<br>certificate, you can verify your identity to people you<br>messages, and, depending upon the type of certifica | Web browser, e-mail client, or other program. By using a<br>ou communicate with over the Web, sign and encrypt<br>icate you request, perform other security tasks. |                  |
| You can also use this Web site to download a certific<br>certificate revocation list (CRL), or to view the status                                                        | ificate authority (CA) certificate, certificate chain, or<br>tus of a pending request.                                                                             |                  |
| For more information about Certificate Services, see                                                                                                    | see Certificate Services Documentation.                                                                                                    |                  |
| Select a task:<br>Request a certificate<br>View the status of a pending certificate request                                                                              | t                                                                                                    |                  |
| Download a CA certificate, certificate chain, or C                                                                                                    |                                                                                                    |                  |
|                                                                                                    |                                                                                                    | -                |
|                                                                                                    |                                                                                                    |                  |
|                                                                                                    |                                                                                                    |                  |
|                                                                                                    |                                                                                                    | -                |
| http://192.168.2.253/certsrv/certrqus.asp                                                                                                    | 💽 🚺 💽 Internet                                                                                                    | • //.            |

That will take you to the **Download a CA certificate, certificate chain or CRL** page.

Click the link **Download CA certificate** 

| All Crosoft Certificate Services - Windows Internet Explorer                                         | _ 🗆 🗙         |
|----------------------------------------------------------------------------------------------------|---------------|
| 🚱 🕤 🔻 🔊 http://192.168.2.253/certsrv/certcarc.asp                                                    | <b>₽</b> -    |
| 😭 🎶 🎉 Microsoft Certificate Services 👔 🔹 🔂 🗸 🎰 Page                                                  | • 🕥 Tools • » |
| Microsoft Certificate Services NewForest2003                                                         | <u>Home</u>   |
| Download a CA Certificate, Certificate Chain, or CRL                                                 |               |
| To trust certificates issued from this certification authority, install this CA certificate chain.   |               |
| To download a CA certificate, certificate chain, or CRL, select the certificate and encoding method. |               |
| CA certificate: Current [NewForest2003]                                                              |               |
| Encoding method:                                                                                     |               |
| @ DER                                                                                                |               |
| O Base 64                                                                                            |               |
| Download CA certificate                                                                              |               |
| Download latest base CRI                                                                             |               |
| Download latest delta CRL                                                                            |               |
|                                                                                                    |               |
|                                                                                                    | <b>~</b>      |
| Done Internet                                                                                        | 💐 100% 🔻 //   |

• You will then be offered the opportunity to open or save the certificate. Choose to **Save** it.

| Microsoft Certificate Services - Windows Internet Explorer                                                                                                    | ×                                                                                                    |
|----------------------------------------------------------------------------------------------------|----------------------------------------------------------------------------------------------------|
|                                                                                                    | 🔹 🍫 🗙 Live Search 🖉 🔹                                                                                                    |
| 🙀 🎄 🌈 Microsoft Certificate Services                                                                                                    | 🏠 🔹 🔂 🔹 🧓 🖌 🙀 Page 🔹 🎯 Tools 🔹 🎽                                                                                                    |
| Microsoft Certificate Services NewForest2003<br>Download a CA Certificate, Certificate Chain, or C<br>To trust certificates issued from this certification autho                                                                                                    | RL                                                                                                    |
| To download a CA certificate, certificate chain, or CRI                                                                                                    | , select the certificate and encoding method.                                                                                                    |
| CA certificate:                                                                                                    | wnload - Security Warning X<br>ou want to open or save this file?<br>Name: certnew.cer<br>Type: Security Certificate, 1.16KB<br>Form: 192,159,252                                                |
| Encoding method:<br>© DER<br>© Base 64<br>Development of the table of the table of the table of the table of the table of the table of table of | Open Save Cancel                                                                                                    |
| Download CA certificate chain<br>Download latest base CRL<br>Download latest delta CRL                                                                                                    | While files from the Internet can be useful, this file type can<br>potentially harm your computer. If you do not trust the source, do not<br>open or save this software. <u>What's the tick?</u> |
| Done                                                                                                    | 👻                                                                                                    |

Click **Yes** on the next question.

| Potentia | l Scripting Violation                                                                                                    |
|----------|----------------------------------------------------------------------------------------------------|
| 1        | This Web site is adding one or more certificates to this computer. Allowing an untrusted Web site to update your certificates is a security risk. The Web site could install certificates you do not trust, which could allow programs that you do not trust to run on this computer and gain access to your data. Do you want this program to add the certificates now? Click Yes if you trust this Web site. Otherwise, click No. Yes No |

The Certificate will then be saved, and you will be able to view it under **Trusted Root Certificates** in the Certificates snap-in of the Windows Console.

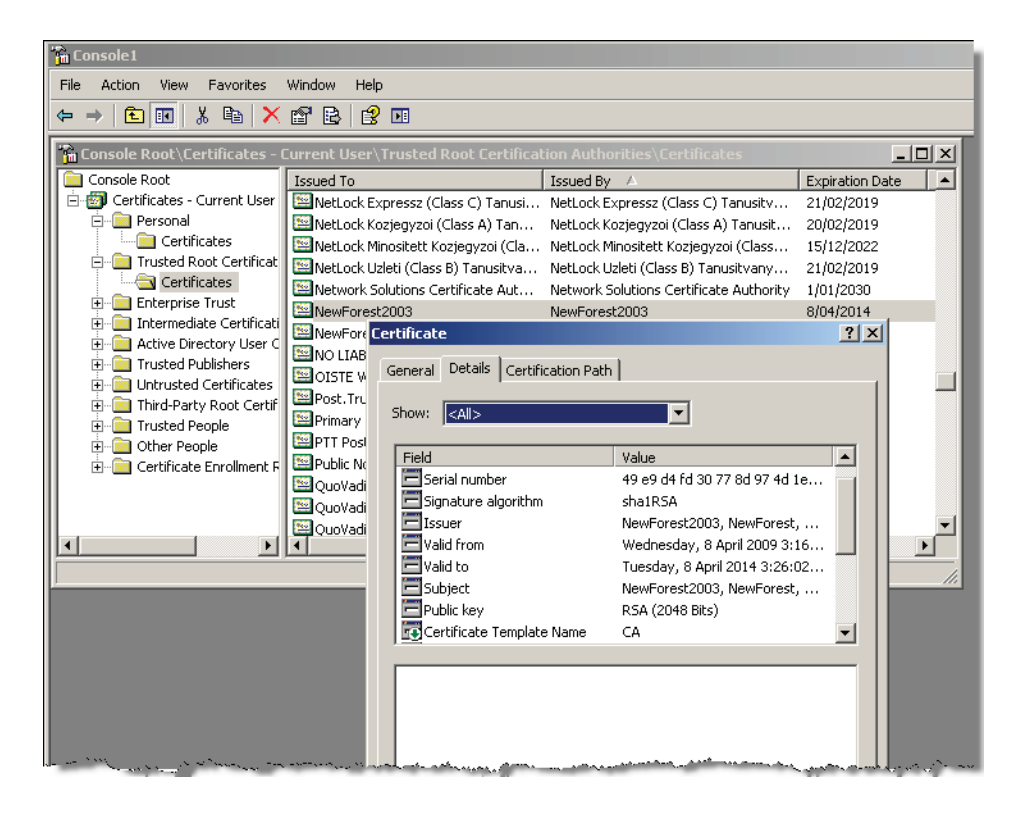

#### Set up the NIC card to perform authentication by certificate

#### To setup the NIC card:

- Open the **Properties** window for the NIC card in question.
- Click on the **Authentication** tab.

The settings described earlier in the section Configuring the PC as an 802.1x supplicant (page 38) will be displayed as shown below:

| 🚣 Test LAN Properties                                                                                                    |       |                                             | ? ×               |
|----------------------------------------------------------------------------------------------------|-------|---------------------------------------------|-------------------|
| General Authentication Adv                                                                                                    | anced |                                             |                   |
| General       Authentication       Adv.         Select this option to provide this Ethernet adapter.       Image: Choose a network authentice         Image: Choose a network authentice       Protected EAP (PEAP)         Image: Cache user information Into this network | anced | ed network<br>id:<br>Settii<br>ent connecti | access for<br>ngs |
|                                                                                                    |       |                                             |                   |
|                                                                                                    |       | OK                                          | Cancel            |

Click on the Settings... button beside Protected EAP (PEAP). This will open the Protected EAP Properties window.

In this window

- Tick the Validate Server Certificate check box
- In the Trusted Root Certification Authorities ListBox, scroll down until you find the name of your Windows domain's Certificate Authority Server (in this case NewForest2003). This Certificate Authority will appear in the list only if you have carried out the process described above in Download the Certificate Authority server's Root certificate. Tick the Check box beside this Certificate Authority.

In the Select Authentication Method combo box, choose Smart Card or Other Certificate

| Protected EAP Properties                                                             |
|--------------------------------------------------------------------------------------|
| When connecting:                                                                     |
| Validate server certificate                                                          |
|                                                                                      |
| Connect to these servers:                                                            |
|                                                                                      |
| Trusted Root Certification Authorities:                                              |
| 🔲 NetLock Uzleti (Class B) Tanusitvanykiado 📃                                        |
| Network Solutions Certificate Authority                                              |
| NewForest2003                                                                        |
| NewForest-NP51-CA                                                                    |
| OISTE WISEKey Global Root GA CA                                                      |
| Post. Trust Root CA                                                                  |
| Primary Utility Root CA                                                              |
|                                                                                      |
| Do not prompt user to authorize new servers or trusted<br>certification authorities. |
| Select Authentication Method:                                                        |
| Smart Card or other Certificate                                                      |
| Enable Fast Reconnect                                                                |
| Enable Quarantine checks                                                             |
| Disconnect if server does not present cryptobinding TLV                              |
| OK Cancel                                                                            |

Click Configure...

| Smart Card or other Certificate Properties                        |  |  |  |  |
|-------------------------------------------------------------------|--|--|--|--|
|                                                                   |  |  |  |  |
| O Use my smart card                                               |  |  |  |  |
| Use a certificate on this computer                                |  |  |  |  |
| Use simple certificate selection (Recommended)                    |  |  |  |  |
|                                                                   |  |  |  |  |
| Validate server certificate                                       |  |  |  |  |
| Connect to these servers:                                         |  |  |  |  |
|                                                                   |  |  |  |  |
| ,                                                                 |  |  |  |  |
| Trusted Root Certification Authorities:                           |  |  |  |  |
| Microsoft Root Certificate Authority                              |  |  |  |  |
| MPHPT Certification Authority                                     |  |  |  |  |
| NetLock Expressz (Class C) Tanusitvanykiado                       |  |  |  |  |
| NetLock Kozjegyzoi (Class A) Tanusitvanykiado                     |  |  |  |  |
| 🔲 🔲 NetLock Minositett Kozjegyzoi (Class QA) Tanusitvanykiado 💻 🗌 |  |  |  |  |
| NetLock Uzleti (Class B) Tanusitvanykiado                         |  |  |  |  |
| Network Solutions Certificate Authority                           |  |  |  |  |
| NewForest2003                                                     |  |  |  |  |
|                                                                   |  |  |  |  |
| View Certificate                                                  |  |  |  |  |
| Use a different user name for the connection                      |  |  |  |  |
|                                                                   |  |  |  |  |
| UK Cancel                                                         |  |  |  |  |

- In the Smart Card or other Certificate Properties window select:
  - Use a certificate on this computer
  - Use simple certificate selection
  - Validate server certificate

Once again, tick the check box beside the CA of your Windows domain in the list of Trusted CAs. (NewForest2003, in our example).

Click **OK** on all the open windows, and the PC will now be ready to perform 802.1x authentication using Certificates.

Certificate-based authentication will now proceed when the client PC is attached to an authenticating port on one of the access switches. Note that if the PC has enrolled more than one user certificate, it will not be able to automatically choose which certificate to use, but will require user intervention to choose a certificate.

As the PC is connected to the switch, a message bubble stating **Additional information required to connect to the network** will appear.

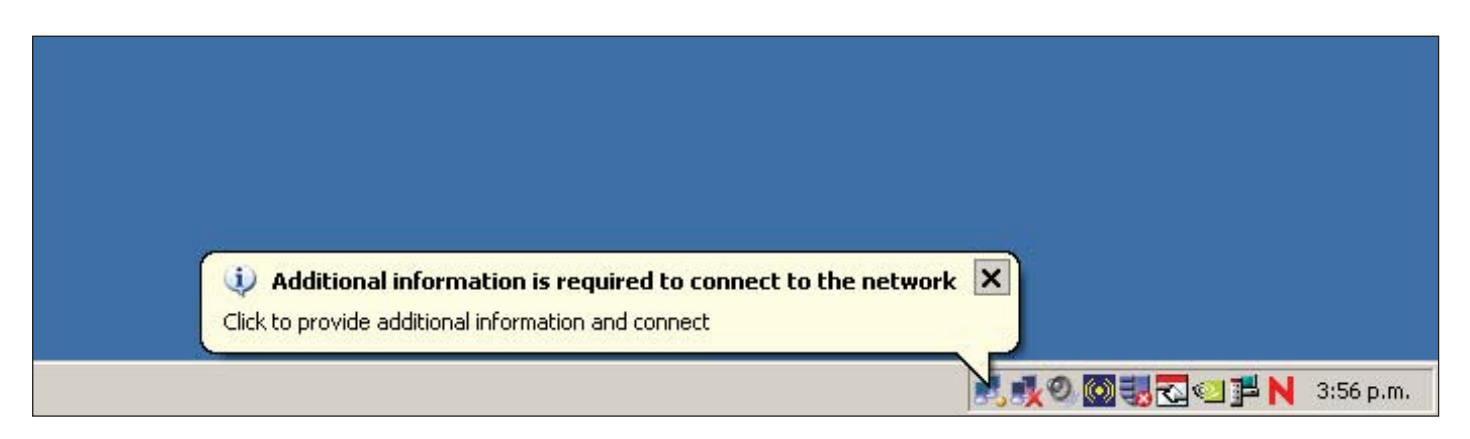

Click on the bubble, and you will be able to choose the desired certificate from a combo box that lists all the user certificates currently enrolled on the PC.

| Select Certificate        |                        | ? ×      |
|---------------------------|------------------------|----------|
| User name on certificate: |                        |          |
| Engineer01@NewForest.     | Com                    | -        |
| Accountant01@NewFore      | ist.Com                |          |
| Administrator@NewForest   | Lom<br>t.Com           |          |
| Tssuer:                   | NewForest2003          |          |
| Expiration date:          | 9/04/2010 9:06:37 a.m. |          |
|                           |                        |          |
|                           |                        |          |
|                           | OK Cancel View Cer     | tificate |

This actually can cause a bit of a problem at login time. As the PC boots up and tries to log into the network, it cannot automatically choose which certificate to use in its 802.1x authentication. Given that user intervention to choose which certificate to use is not possible at login time, the 802.1x authentication fails, and the PC does not log into the domain. Subsequent disabling and re-enabling of the NIC card is required, after the user has access to the desktop, in order to perform successful authentication (with user intervention to select the certificate). So, unless multiple users will use a given PC, it is recommended to store no more than **one** user certificate on the PC at any time.

### Verifying the authentication from the switch command-line

The x600 switch is able to extract the supplicant name from the Certificate Authentication process, and will display it in response to the **show dot1x supplicant** command. It will likely display the name as an email address in the form **<supplicant name>@** domain-name>

```
Interface port1.0.13
  authenticationMethod: dot1x
  totalSupplicantNum: 1
  authorizedSupplicantNum: 1
    macBasedAuthenticationSupplicantNum: 0
    dot1xAuthenticationSupplicantNum: 1
    WebBasedAuthenticationSupplicantNum: 0
    otherAuthenticationSupplicantNum: 0
  Supplicant name: Engineer01@NewForest.Com
  Supplicant address: 0002.b363.319f
    authenticationMethod: 802.1X
    portStatus: Authorized - currentId: 22
    abort:F fail:F start:F timeout:F success:T
    PAE: state: Authenticated - portMode: Auto
    PAE: reAuthCount: 0 - rxRespId: 0
    PAE: quietPeriod: 60 - maxReauthReq: 2
    BE: state: Idle - reqCount: 0 - idFromServer: 21
    CD: adminControlledDirections: both - operControlledDirections: both
    CD: bridgeDetected: false
    KR: rxKey: false
    KT: keyAvailable: false - keyTxEnabled: false
    dynamicVlanId: 20
```

#### Multiple supplicants on the same x600 port, assigned to different VLANs

The x600 switch supports the ability to assign different VLAN IDs to different supplicants downstream of the same port. If an EAPforwarding L2 switch or hub is connected to an authenticating port of the x600 switch, and multiple client devices are connected to that L2 switch or hub, then those client devices can each be separately authenticated, provided the authenticating port of the x600 has been configured with:

(config-if)# auth host-mode multi-supplicant

If the x600 port is also configured with the command

(config-if)#auth dynamic-vlan-creation type multi

then it will not only authenticate multiple devices downstream of the same port, but it will dynamically allocate them to different VLANs if the RADIUS server sends back different VIDs for different supplicants.

If two supplicant devices are attached downstream of the same port, and one is authenticated with credentials for a user in the Accountants group, and one is authenticated with credentials for a user in the Engineers group, then the port will report two separate supplicants, allocated different VLAN IDs.

```
show dotlx supplicant interface port1.0.13
Interface port1.0.13
authenticationMethod: dot1x
...
Supplicant name: NEWFOREST\Accountant01
Supplicant address: 000e.2e5f.a7fc
authenticationMethod: 802.1X
portStatus: Authorized - currentId: 9
...
```

dynamicVlanId: 10
Supplicant name: NEWFOREST\Engineer01
Supplicant address: 0002.b363.319f
authenticationMethod: 802.1X
portStatus: Authorized - currentId: 9

...

dynamicVlanId: 20

The authenticating port will appear as an untagged port in both VLAN 10 and VLAN 20:

show vlan 10

| VLAN ID | Name       | Туре   | State  | Member ports (u)-Untagged, | (t)-Tagged    |
|---------|------------|--------|--------|----------------------------|---------------|
|         |            |        | ====== |                            |               |
| 10      | Accounting | STATIC | ACTIVE | port1.0.11(u)              | port1.0.13(u) |

show vlan 20

| VLAN ID | Name        | Туре   | State  | Member ports<br>(u)-Untagged, | (t)-Tagged |
|---------|-------------|--------|--------|-------------------------------|------------|
| ======  |             | ====== | ====== |                               |            |
| 20      | Engineering | STATIC | ACTIVE | port1.0.13(u)                 |            |

In effect, the x600 is treating this port as being a MAC-based member of VLANs 10 and 20. This is illustrated by looking at the hardware VLAN table. The switch is associating packets from MAC address 0002.b363.319f, arriving into port1.0.13, as belonging to VLAN 20, and packets from MAC address 000e.2e5f.a7fc arriving into port1.0.13, as belonging to VLAN 10.

show platform table vlan

[Instance 1.0] VLAN table

••••

...

| Mac Based Vlan Information: |                |     |      |  |  |  |  |
|-----------------------------|----------------|-----|------|--|--|--|--|
| Index                       | Mac            | Vid | Prio |  |  |  |  |
|                             |                |     |      |  |  |  |  |
| 212                         | 0002.b363.319f | 20  | 0    |  |  |  |  |
| 996                         | 000e.2e5f.a7fc | 10  | 0    |  |  |  |  |

Similarly, the ARP table shows the ARP entries for the IP addresses of the two hosts as being associated with different VLANs.

| Show arp      |                |           |            |         |
|---------------|----------------|-----------|------------|---------|
| IP Address    | MAC Address    | Interface | Port       | Туре    |
| 192.168.2.253 | 00e0.1867.c69a | vlan2     | port1.0.4  | dynamic |
| 192.168.2.254 | 000b.6af0.35f4 | vlan2     | port1.0.23 | dynamic |
| 192.168.10.20 | 000e.2e5f.a7fc | vlan10    | port1.0.13 | dynamic |
| 192.168.20.20 | 0002.b363.319f | vlan20    | port1.0.13 | dynamic |

### Setting up MAC-based authentication

The way that MAC-based authentication works is that when the supplicant device starts sending packets, the Authenticating switch will extract the source MAC address from the packets, and send a RADIUS request that uses this MAC address as the username and password in the request.

The RADIUS server needs to be configured with a User whose username **and** password are **both** the MAC address of this device that is to be authenticated.

By default, Microsoft Windows servers enforce strong password requirements that actually disallow having a username and password that are both equal to a MAC-address string.

This strict password requirement can be disabled on the servers, but Microsoft warns against disabling it, as this undermines the security of the network.

A convenient solution to this problem is to use the x900 VCStack as the RADIUS server for the MAC-based authentication. Whilst it is a little inconvenient to use a separate RADIUS server for the MAC-based authentication, it is distinctly preferable to disabling the strong password requirement on the Windows servers.

Also, the configuration of the RADIUS server feature on the x900 is simple, and the configuration will likely not need to be changed often, as printers and scanners tend to stay in place for long periods once installed.

There is one other matter that needs to be considered in relation to MAC-based authentication – namely that the 8000S and x600 operate slightly differently in two ways:

(i) The RADIUS requests, that the 8000S creates for MAC-authentication, uses a username and password that contain only the hex digits of the supplicant device. The RADIUS requests that the x600 creates for MAC-authentication, uses a username and password that contain pairs of hex digits separated by dashes. So, for a supplicant with MAC address 0002.4e2a.80b4, the usernames/passwords in the RADIUS requests created by these two switch models would be:

8000S : username = 00024e2a80b4 password = 00024e2a80b4

x600 : username = 00-02-4e-2a-80-b4 password = 00-02-4e-2a-80-b4

(ii) The x600 can be configured with different RADIUS servers for 802.1x and MAC-based authentication, whereas the 8000S must use the same RADIUS server for both types of authentication.

The solution to difference (i) above, is simple: two entries need to be created in the RADIUS database for any device that might need to be MAC authenticated.

The solution to difference (ii) above is a little more involved. Given that the 8000S must use the Windows 2008 server for its 802. Ix authentication, it must also send its MAC authentication requests to that same server. The solution is to configure the Windows 2008 server as a **proxy RADIUS server** for the MAC-based authentication requests, so that it forwards those on to the core VCStack that is acting as the RADIUS server for MAC authentication.

The configuration of RADIUS proxy on the Network Policy Server is described below, but first let us look at the RADIUS configuration required on the VCStack:

| Enable the local RADIUS server                                                                            | radius-server local<br>server enable                                                                   |
|----------------------------------------------------------------------------------------------------|----------------------------------------------------------------------------------------------------|
| Configure the x600 as a client                                                                            | nas 192.168.2.10 key MAC-AUTH                                                                          |
| The Windows 2008 will proxy requests to this server, so needs to be configured as a client of this server | nas 192.168.2.254 key MAC-AUTH                                                                         |
| Create groups that define the VLAN-IDs that will be alloc<br>devices that belong to different departments | ated to<br>vlan 10<br>group engineeringPeripherals<br>vlan 20<br>group marketingPeripherals<br>vlan 30 |

Create 2 entries for each device that needs to be authenticated

user 00-02-b3-63-31-9f password 00-02-b3-63-31-9f group engineeringPeripherals user 0002b363319f password 0002b363319f group engineeringPeripherals user 00-00-65-a3-83-e4 password 00-00-65-a3-83-e4 group accountingPeripherals user 000065a383e4 password 000065a383e4 group accountingPeripherals user 00-40-dd-9e-e1-b7 password 00-40-dd-9e-e1-b7 group accountingPeripherals user 0040dd9ee1b7 password 0040dd9ee1b7 group accountingPeripherals

# Configuring the Network Policy server to Proxy MAC-based RADIUS requests to the VCStack RADIUS server

The key to configuring RADIUS proxy on the Network Policy server is to create a new Connection Request Policy.

To create a new Connection Request policy:

- In the main menu of the Windows 2008 server, choose Administrative Tools > Network Policy Server, to open the Network Policy Server manager.
- In the left-hand pane of the Network Policy Server manager, expand the Policies section, then right-click on Connection Request Policies and choose New.
- This will open the **New Connection Request Policy** wizard. In the opening window of the wizard, type in a **Policy name**:

| lew Connectio                                                                    | n Request Policy                                                                                                    | × |
|----------------------------------------------------------------------------------|----------------------------------------------------------------------------------------------------|---|
|                                                                                  | Specify Connection Request Policy Name and Connection Type                                                                              |   |
|                                                                                  | You can specify a name for your connection request policy and the type of connections to which the policy is applied.                   |   |
| Policy name                                                                      | a                                                                                                    |   |
| MAC-Auth RA                                                                      | DIUS                                                                                                    |   |
| Select the type<br>type or Vendo<br>Type of ne<br>Unspecifi<br>O Vendor sp<br>10 | e of network access server that sends the connection request to NPS. You can select either the network access server<br>specific.<br>ed |   |
|                                                                                  |                                                                                                    |   |
|                                                                                  | Previous Next Finish Cancel                                                                                                    |   |

Click Next to move to the Specify Conditions window.

- In this window, click Add... to open up the Select condition window.
- Within the Select condition window, select User Name, and click Add...

| lew Connectio            | n Request Policy                                                                                                    | x       |
|--------------------------|----------------------------------------------------------------------------------------------------|---------|
|                          | Specify Conditions                                                                                                    |         |
|                          | Specify the conditions that determine whether this connection request policy is evaluated for a connection re<br>A minimum of one condition is required.                                                                                                    | equest. |
| elect conditio           | n                                                                                                    | ×       |
| Select a condit          | ion, and then click Add.                                                                                                    |         |
| HCAP                     |                                                                                                    |         |
| User                     | CAP Location Groups condition specifies the Host Credential Authorization Protocol (HCAP) location groups<br>ed to match this policy. The HCAP protocol is used for communication between NPS and some third party<br>rk access servers (NASs). See your NAS documentation before using this condition. |         |
| User<br>The us<br>typica | Name<br>ser name that is used by the access client in the RADIUS message. This attribute is a character string that<br>Illy contains a realm name and a user account name.                                                                                                    |         |
| Connection               |                                                                                                    |         |
| The A from t             | ss Client IPv4 Address<br>ccess Client IPv4 Address condition specifies the IPv4 address of the Access Client that is requesting access<br>he RADIUS client.                                                                                                    |         |
| The A                    | ss Client IPv6 Address<br>ccess Client IPv6 Address condition specifies the IPv6 address of the Access Client that is requesting access                                                                                                    | -       |
|                          | Add Can                                                                                                    | cel     |

■ For the User Name, specify the Regular Expression that represents 12 hex digits – [0-9a-fA-F]{12}. This will match any MAC address in the form that they are sent in MAC-Authentication RADIUS requests from the 8000S:

| User Name                                                                                | × |
|------------------------------------------------------------------------------------------|---|
| Specify the user name of the access request message. You can use pattem matching syntax. |   |
| [0-9afAf]{12}                                                                            |   |
| OK Cancel                                                                                |   |

Click OK in the User Name window, and close the Select condition window.

Click Next in the Specify Conditions window, to move on to the Specify Connection Request Forwarding window:

| New Connectio                    | on Request Policy                                   | A REAL PROPERTY AND A REAL PROPERTY AND A REAL | × |
|----------------------------------|-----------------------------------------------------|----------------------------------------------------------------------------------------------------|---|
|                                  | Specify Col<br>The connection re<br>remote RADIUS s | nnection Request Forwarding<br>quest can be authenticated by the local server or it can be forwarded to RADIUS servers in a<br>erver group.                                                                                                    |   |
| If the policy co                 | onditions match the c                               | onnection request, these settings are applied.                                                                                                    |   |
| Forwardin<br>Request<br>→ Authen | g Connection<br>tication<br>nting                   | Specify whether connection requests are processed locally, are forwarded to remote RADIUS servers for authentication, or are accepted without authentication.  Authenticate requests on this server Forward requests to the following remote RADIUS server group for authentication: Inot configured> New C Accept users without validating credentials                                                                                                    |   |
|                                  |                                                     | Previous <u>N</u> ext Einish Cancel                                                                                                    | 1 |

In this window, click **New...** in order to define the RADIUS server to which the Network Policy Server will proxy-forward requests.

This opens the New Remote RADIUS Server Group window.

In this window, type in a **Group name** (MAC-Auth Server in our example), and click **Add...** to add the details of the server.

| IAC-Auth Server |          |        |              |
|-----------------|----------|--------|--------------|
| ADIUS Servers:  |          |        |              |
| RADIUS Server   | Priority | Weight | A <u>d</u> d |
|                 |          |        | Edit         |
|                 |          |        |              |
|                 |          |        | Hemove       |
|                 |          |        |              |
|                 |          |        |              |
|                 |          |        |              |
|                 |          |        |              |

■ In the Address tab of the Add RADIUS Server window, enter the IP address of the VCStack.

| Add RADIUS Server                                                 | ×      |
|-------------------------------------------------------------------|--------|
| Address Authentication/Accounting Load Balancing                  |        |
| Type the name or IP address of the RADIUS server you want to add. |        |
| Server:                                                           |        |
| 192.168.2.252                                                     | Verify |
|                                                                   |        |
|                                                                   |        |
|                                                                   |        |
|                                                                   |        |
|                                                                   |        |
|                                                                   |        |
|                                                                   |        |
|                                                                   |        |
|                                                                   |        |
|                                                                   |        |
|                                                                   |        |
| OK Cancel                                                         | Apply  |

■ In the **Authentication/Accounting** tab, enter the **Shared secret** that the VCStack expects to receive from the Network Policy Server (MAC-AUTH).

| Add RADIUS Server                             | X                               |
|-----------------------------------------------|---------------------------------|
| Address Authentication/Accounting Load Balar  | icing                           |
| Authentication port:                          | 1812                            |
| Shared secret:                                | [                               |
| Confirm shared secret:                        |                                 |
| 🔲 Request must contain the message authentica | ator attribute                  |
| Accounting                                    |                                 |
|                                               |                                 |
| Use the same shared secret for authenticat    | on and accounting.              |
| Shared secret:                                |                                 |
| Confirm shared secret:                        |                                 |
| Forward network access server start and st    | op notifications to this server |
|                                               |                                 |
| 0                                             | K Cancel Apply                  |

- Then click **OK** twice to get back to the **Specify Connection Request Forwarding** window.
- In this window, select Forward requests to the following remote RADIUS..., and in the combo box below that, choose the RADIUS group you have just defined (MAC-Auth Server):

| New Connectio         | n Request Policy                                       |                                                                                                    | × |
|-----------------------|--------------------------------------------------------|----------------------------------------------------------------------------------------------------|---|
|                       | Specify Conn<br>The connection requiremote RADIUS serv | ection Request Forwarding<br>est can be authenticated by the local server or it can be forwarded to RADIUS servers in a<br>er group.                                                                                                    |   |
| If the policy co      | nditions match the conn                                | ection request, these settings are applied.                                                                                                    |   |
| Forwarding<br>Request | ) Connection<br>ication<br>ting                        | Specify whether connection requests are processed locally, are forwarded to remote RADIUS servers for authentication, or are accepted without authentication.  Authenticate requests antification  Forward requests to the following remote RADIUS server group for authentication:  MAC-Auth Server New  Accept users without validating credentials |   |
|                       |                                                        | Previous Next Einish Cancel                                                                                                    | 1 |

- Click Next through the rest of the windows in the wizard, and the new connection request policy is created.
- In the Network Policy Server manager, move this policy to the top of the list of Connection Request policies, to ensure that incoming RADIUS requests are compared to this policy first. This is done by right clicking on an entry in the list of policies, and choosing Move Up or Move Down in the resulting pop-up menu.

That will mean that MAC authentication requests will match this policy, and be proxy forwarded to the VCStack, and 802.1× requests (that do not match the conditions of this policy) will fall through to the next policy, and be processed within the Network Policy Server itself.

| Server                                                                                                    |                                                                                                    | × |
|----------------------------------------------------------------------------------------------------|----------------------------------------------------------------------------------------------------|---|
| File Action View Help                                                                                                    |                                                                                                    |   |
| 🗢 🔿 📩 📊 🚺 🖬                                                                                                    |                                                                                                    |   |
| NPS (Local)     ADJUS Clients and Servers     RADIUS Clients     Remote RADIUS Server G     Policies     Connection Request Policie     Network Policies     Health Policies     Health Policies     Accounting | Connection request policies allow you to designate whether connection requests are processed locally or forwarded to remote RADIUS servers. For NAP VPN or 802.1X, you must configure PEAP authentication in connection request policy.  Policy Name Status Processing Order Cource MAC-Adh RADIUS Enable 2 U specified 3 Status Status Sta |   |
|                                                                                                    | MAC-Auth RADIUS                                                                                                    |   |
|                                                                                                    | Conditions - If the following conditions are met: Condition   Value User Name [0-9s fA-F](12)                                                                                                    | • |
|                                                                                                    | Settings - Then the following settings are applied:                                                                                                    |   |
|                                                                                                    | Setting Value Authentication Provider Forwarding Request Authentication Provider Name MAC-Auth Server                                                                                                    | • |
| •                                                                                                    | ▶<br>                                                                                                    |   |

### Creating MAC address entries in the Active Directory User database

The final step to enabling successful proxying of these RADIUS requests is to create entries in the Active Directory User database for each of the MAC addresses that are to be authenticated. The Network Policy Server will not proxy forward the RADIUS requests unless it can find the user name in the Active Directory User database.

At this point, it might seem we have gone around in a circle. The whole reason for moving the MAC authentication database off to a different RADIUS database is that Active Directory would not accept users whose username and password were both a MAC address. That is true, but the important difference is that in the case of the user entries we have to create to enable the Proxy forwarding to work, the password is not constrained. You can use whatever string you like for the password – it will not be checked. The Network Policy Server simply checks that the Active Directory User database contains a user whose name corresponds to the name in the RADIUS request it is about to proxy forward. It does not check whether the password in the RADIUS request matches the password in that Active Directory user entry.

Create a set of Active Directory User entries for the MAC addresses that are to be authenticated, and give the users whatever password you like. It is advisable to add these entries to a user group to whom no privileges are granted.

### Appendix I – Setting up a DHCP server

In an environment where VLANs are dynamically allocated to user ports, it is very likely that the client PCs will be configured to obtain their IP addresses by DHCP, rather than being set up with static IP addresses. Hence, the network will need a DHCP server.

There are two obvious choices of which device to use as the DHCP server – the **core x900 VCStack**, or the **Windows 2008 server**.

The sections below describe how to set up either of these choices as a DHCP server.

#### Setting up the x900 VCStack as a DHCP server

The first step is to enable the DHCP service. This uses a command in global configuration mode:

#### service dhcp-server

Then you need create a set of IP address Pools from which the server can allocate IP addresses to hosts in the various subnets in the LAN. An IP address Pool is required for each subnet.

Each pool requires a:

- name
- definition of the subnet which it applies to
- definition of the range of addresses within that network that can be allocated to hosts
- lease time
- set of options (subnet mask, DNS server, gateway address, etc)

For the network in this example, the DHCP server will need to define eight pools:

- Two for Accountants (one for when connected in the private zone, and one for when connected in the public/private zone)
- Two for Engineers (one for when connected in the private zone, and one for when connected in the public/private zone)
- Two for Marketers (one for when connected in the private zone, and one for when connected in the public/private zone)
- One for Guests from Other offices
- One for External guests

The full configuration is:

service dhcp-server

ip dhcp pool Accounting-private network 192.168.10.0 255.255.255.0 range 192.168.10.20 192.168.10.210 dns-server 192.168.2.254 default-router 192.168.10.10 lease 30 I I subnet-mask 255.255.255.0 ip dhcp pool Accounting-publicPrivate network 192.168.110.0 255.255.255.0 range 192.168.110.20 192.168.110.210 dns-server 192.168.2.254 default-router 192.168.110.10 lease 30 I I subnet-mask 255.255.255.0

ip dhcp pool Engineeering-private network 192.168.20.0 255.255.05 range 192.168.20.20 192.168.20.210 dns-server 192.168.2.254 default-router 192.168.20.10 lease 30 | 1 subnet-mask 255.255.255.0

ip dhcp pool Engineeering-publicPrivate network 192.168.120.0 255.255.0 range 192.168.120.20 192.168.120.210 dns-server 192.168.2.254 default-router 192.168.120.10 lease 30 | | subnet-mask 255.255.255.0

ip dhcp pool Marketing-private network 192.168.30.0 255.255.255.0 range 192.168.30.20 192.168.30.210 dns-server 192.168.2.254 default-router 192.168.30.10 lease 30 | 1 subnet-mask 255.255.255.0

ip dhcp pool Marketing-publicPrivate network 192.168.130.0 255.255.255.0 range 192.168.130.20 192.168.130.210 dns-server 192.168.2.254 default-router 192.168.130.10 lease 30 | | subnet-mask 255.255.255.0

ip dhcp pool InternalVisitors network 192.168.40.0 255.255.255.0 range 192.168.40.20 192.168.40.210 dns-server 192.168.2.254 default-router 192.168.40.10 lease 30 | 1 subnet-mask 255.255.255.0

ip dhcp pool ExternalVisitors network 192.168.50.0 255.255.255.0 range 192.168.50.20 192.168.50.210 dns-server 192.168.2.254 default-router 192.168.50.10 lease 30 | | subnet-mask 255.255.255.0

#### To set up the Windows 2008 server as the DHCP server

To install the DHCP server on the Windows 2008 server

- Right-click on **Roles** in the Server Manager, and choose **Add Roles** from the resulting menu.
- In the Add Roles Wizard select Server Roles and then select DHCP Server.

| du Roles Wizaru                                                                                                    |                                                                                                    |                                                                                                    |
|----------------------------------------------------------------------------------------------------|----------------------------------------------------------------------------------------------------|----------------------------------------------------------------------------------------------------|
| Select Server R                                                                                                    | oles                                                                                                    |                                                                                                    |
| Before You Begin Server Roles DHCP Server Network Connection Bindings IPv4 DNS Settings DHCP Scopes DHCP 6 Scopes DHCPv6 Stateless Mode IPv6 DNS Settings DHCP Server Authorization Confirmation Progress Results | Select one or more roles to install on this server.<br>Roles:<br>Active Directory Certificate Services (Installed)<br>Active Directory Domain Services (Installed)<br>Active Directory Federation Services<br>Active Directory Rights Management Services<br>Active Directory Rights Management Services<br>Active Directory (Installed)<br>DNS Server (Installed)<br>Fax Server<br>File Services<br>Verbrok Policy and Access Services (Installed)<br>Print Services<br>UDDI Services<br>UDDI Services<br>Web Server (IIS) (Installed)<br>Windows Deployment Services<br>More about server roles | Description:<br><u>Dynamic Host Configuration Protocol</u><br>( <u>OHEP) Server</u> enables you to<br>centrally configure, manage, and<br>provide temporary IP addresses and<br>related information for client<br>computers. |

- Click Next.
- In the Select Network Connection Bindings window, select the one or more interfaces of the server which will accept DHCP requests.

| Add Roles Wizard                                                                                               |                                                                                                    |                                                                                                    |
|----------------------------------------------------------------------------------------------------|----------------------------------------------------------------------------------------------------|----------------------------------------------------------------------------------------------------|
| Select Network                                                                                                 | k Connection Bindings                                                                                                    |                                                                                                    |
| Before You Begin<br>Server Roles<br>DHCP Server<br>Network Connection Bindings                                 | One or more network connectio<br>be used to service DHCP clients<br>Select the network connections<br>Network Connections: | ns having a static IP address were detected. Each network connection can<br>on a separate subnet.<br>that this DHCP server will use for servicing clients. |
| IPV4 DNS Settings                                                                                              | IP Address                                                                                                    | Туре                                                                                                    |
| DHCPv6 Stateless Mode<br>IPv6 DNS Settings<br>DHCP Server Authorization<br>Confirmation<br>Progress<br>Results |                                                                                                    |                                                                                                    |
|                                                                                                    | Details                                                                                                    |                                                                                                    |
|                                                                                                    | Name:                                                                                                    | Local Area Connection 2                                                                                                    |
|                                                                                                    | Network Adapter:<br>Physical Address:                                                                                      | Intel(R) PRO/100 VE Network Connection<br>00-08-6A-F0-35-F4                                                                                                |
|                                                                                                    |                                                                                                    | < Previous Next > Install Cancel                                                                                                    |

Click Next.

In the next window, specify the **Parent Domain**, and the **Preferred DNS Server IPv4 Address**.

| Add Roles Wizard                                                                                                    | ×                                                                                                    |
|----------------------------------------------------------------------------------------------------|----------------------------------------------------------------------------------------------------|
| Specify IPv4 DI                                                                                                    | NS Server Settings                                                                                                    |
| Before You Begin<br>Server Roles<br>DHCP Server<br>Network Connection Bindings<br>IPv4 DNS Settings<br>DHCP Scopes<br>DHCPv6 Stateless Mode<br>IPv6 DNS Settings<br>DHCP Server Authorization<br>Confirmation<br>Progress<br>Begits | When clients obtain an IP address from the DHCP server, they can be given DHCP options such as the IP addresses of DNS servers and the parent domain name. The settings you provide here will be applied to clients using IPv4.         Specify the name of the parent domain that clients will use for name resolution. This domain will be used for all scopes you create on this DHCP server.         Parent Domain:         NewForest.Com         Specify the IP addresses of the DNS servers that clients will use for name resolution. These DNS servers will be used for all scopes you create on this DHCP server.         Preferred DNS Server IPv4 Address:         192.168.2.254       Validate |
|                                                                                                    | Alternate DNS Server IPv4 Address:       Validate   More about DNS server settings          Yerevious   Install Cancel                                                                                                    |

- Click Next until you see the Add or Edit DHCP Scopes window. This is where the IP address pools (referred to as scopes in Microsoft Windows) are created.
- Click Add... to add an address pool, and fill in the details of the pool.

| Add or Edit I                                                                                                | OHCP Scopes                                                 |                                                                            |               |
|----------------------------------------------------------------------------------------------------|-------------------------------------------------------------|----------------------------------------------------------------------------|---------------|
| Before You Begin                                                                                             | A scope is the range of pos<br>addresses to clients until a | sible IP addresses for a network. The DHCP server cannot scope is created. | distribute IP |
| Server Koles                                                                                                 | Add Scope                                                   | X                                                                          |               |
| Network Connection Binding A scope is a range of possible IP addresses for a network. The DHCP server cannot |                                                             | <u>A</u> dd                                                                |               |
| IPv4 DNS Settings<br>IPv4 WINS Settings                                                                      | distribute IP addresses to clients                          | until a scope is created.                                                  | Delete        |
| DHCP Scopes                                                                                                  | Scope Name:                                                 | Accounting Private                                                         |               |
| DHCPv6 Stateless Mode                                                                                        | Starting IP Address:                                        | 192.168.10.20                                                              |               |
| IPv6 DNS Settings                                                                                            | Ending IP Address:                                          | 192.168.10.210                                                             |               |
| DHCP Server Authorization                                                                                    | Subnet Mask:                                                | 255.255.255.0                                                              |               |
| Progress                                                                                                    | Default Gateway (optional):                                 | 192, 168, 2, 10                                                            |               |
| Results                                                                                                    | Subnet Type:                                                | Wired (lease duration will be 6 days)                                      |               |
|                                                                                                    | Activate this scope                                         |                                                                            |               |
|                                                                                                    |                                                             | OK Cancel                                                                  |               |

Click OK.

Continue on to create all eight pools.

| Before You Begin<br>Server Roles | A scope is the range of possible IP addresses for a network. The DHCP server cannot distribute IP<br>addresses to clients until a scope is created.<br>Scopes: |                                                                                  |             |
|----------------------------------|----------------------------------------------------------------------------------------------------|----------------------------------------------------------------------------------|-------------|
| DHCP Server                      | Name                                                                                                    | IP Address Range                                                                 | <u>A</u> dd |
| Network Connection Bindings      | Accounting Private                                                                                                    | 192.168.10.20 - 192.168.10.210                                                   | Edit        |
| IPv4 DNS Settings                | Marketing Private                                                                                                    | 192, 168, 20, 20 - 192, 168, 20, 210                                             |             |
| IPv4 WINS Settings               | Accounting Public/Private                                                                                                    | 192, 168, 110, 20 - 192, 168, 110, 210                                           | Delete      |
| DHCP Scopes                      | Engineers Public/Private                                                                                                    | 192, 168, 120, 20 - 192, 168, 120, 210                                           |             |
| DHCPv6 Stateless Mode            | Marketing Public/Private                                                                                                    | 192.168.130.20 - 192.168.130.210                                                 |             |
| IPv6 DNS Settings                | Visitors from other offices                                                                                                    | 192, 168, 140, 20 - 192, 168, 140, 210<br>192, 168, 150, 20 - 192, 168, 150, 210 |             |
| DHCP Server Authorization        | External visitors                                                                                                    | 192.100.100.20 - 192.100.150.210                                                 |             |
| Confirmation                     |                                                                                                    |                                                                                  |             |
| Progress                         |                                                                                                    |                                                                                  |             |
| Parulte                          |                                                                                                    |                                                                                  |             |
|                                  | Properties                                                                                                    |                                                                                  |             |
|                                  | Add or select a scope to view its                                                                                                    | properties                                                                       |             |
|                                  | Add of select a scope to view its                                                                                                    | proper des.                                                                      |             |
|                                  |                                                                                                    |                                                                                  |             |
|                                  |                                                                                                    |                                                                                  |             |
|                                  |                                                                                                    |                                                                                  |             |

Then, move on to specify the credentials for authorizing the DHCP server with Active Directory.

| Add Roles Wizard                                                                                                    | ×                                                                                                    |
|----------------------------------------------------------------------------------------------------|----------------------------------------------------------------------------------------------------|
| Authorize DHCF                                                                                                    | 9 Server                                                                                                    |
| Before You Begin<br>Server Roles<br>DHCP Server<br>Network Connection Bindings<br>IPv4 DNS Settings<br>IPv4 WINS Settings<br>DHCP Scopes<br>DHCP Scopes<br>DHCPv6 Stateless Mode | Active Directory Domain Services (AD DS) stores a list of DHCP servers that are authorized to service<br>dients on the network. Authorizing DHCP servers helps avoid accidental damage caused by running DHCP<br>servers with incorrect configurations or DHCP servers with correct configurations on the wrong network.<br>Specify credentials to use for authorizing this DHCP server in AD DS.<br>C Use current credentials<br>The credentials of the current user will be used to authorize this DHCP server in AD DS.<br>User Name: wEWFOREST\administrator |
| DHCP Server Authorization<br>Confirmation<br>Progress<br>Results                                                                                                    | Use alternate credentials Specify domain administrator credentials for authorizing this DHCP server in AD DS. User Name: Specify Specify Specify Specify Specify This DHCP server must be authorized in AD DS before it can service clents. More about authorizing DHCP servers in AD DS                                                                                                    |
|                                                                                                    | < Previous Next > Install Cancel                                                                                                    |

From there, click through the rest of the windows in the wizard, and the DHCP server will be installed, and ready to service DHCP requests.

# Appendix 2 – Setting up the Windows 2008 Network Policy Server to authenticate Management access to the switches

You will have seen in the configuration scripts of the switches, that the switches have been set up to use the Windows 2008 NPS server to authenticate login sessions. To enable the NPS to authenticate these sessions, we need to create another **Network Policy**.

#### To create a Network Policy:

- Within the **Network Policy Server** manager, left-click on **Network Policy** in the left-hand pane, and choose **New** from the resulting pop-up menu. This will open the **New Network Policy** wizard.
- In the first window of the wizard, type in a **Policy name**.

| New Network Policy                                                                                                    | ×    |
|----------------------------------------------------------------------------------------------------|------|
| Specify Network Policy Name and Connection Type You can specify a name for your network policy and the type of connections to which the policy is applied                                                                                         |      |
| Policy name:                                                                                                    | 2010 |
| Command Line Access                                                                                                    |      |
| Network connection method         Select the type of network access server that sends the connection request to NPS. You can select either the network access set type or Vendor specific         Imspecified         Vendor specific:         10 | rver |
| Previous Next Finish Car                                                                                                    | ncel |

- Click Next to move along to the Specify Conditions window.
- Within this window, click Add..., to open the Select Condition window.
- Within the Select Condition window, select Authentication Type, and click Add...

This will open the **Authentication Method** window.

• Within this window, tick the check box beside **PAP**, as this is the Authentication method used in login authentication requests from all the Allied Telesis switches in use in this solution.

| w Network P               | olicy                                                                                                    | ×                | -15  |
|---------------------------|----------------------------------------------------------------------------------------------------|------------------|------|
|                           | Specify Conditions         Authentication Method           Specify the conditions that determ of one condition is required.         Specify the authentication methods required to match this policy.                                                                                                    | X                | es   |
| Conditions :<br>Condition | Select condition         Select a condition, and then clicky         Image: Select a condition, and then clicky         Image: Select a condition, and then clicky <th>Cancel</th> <th>acce</th> | Cancel           | acce |
| Condition desc            | packets, such as PPP or     Service Type     Service Type     The Service Type condition restricts the policy to only clients specifying a certain type of ser     Point to Point Protocol connections.     Turned Turn     Add Edit                                                                                                    | vice, such as Tr |      |

Click OK, to drop back into the Specify Conditions window, and then click Next to move along to the Configure Authentication Methods.

| New Network F                                                 | Policy                                                                                                    | 2 |
|---------------------------------------------------------------|----------------------------------------------------------------------------------------------------|---|
|                                                               | <b>Configure Authentication Methods</b><br>Configure one or more authentication methods required for the connection request to match this policy. For E4<br>authentication, you must configure an EAP type. If you deploy NAP with 802.1X or VPN, you must configure<br>Protected EAP in connection request policy, which overrides network policy authentication settings. | P |
| EAP types are r                                               | negotiated between NPS and the client in the order in which they are listed.           Move Up           Move Down                                                                                                    |   |
| Add Less secure                                               | Edit Remove                                                                                                    |   |
| Microsoft E<br>Microsoft E<br>User ca<br>User ca<br>Encrypted | an change password after it has expired<br>Encrypted Authentication (MS-CHAP)<br>an change password after it has expired<br>Interpretation (CHAP)                                                                                                    |   |
| Allow cirem                                                   | is to connect without negotiating an authentication method.                                                                                                    |   |
|                                                               | Previous Next Finish Cancel                                                                                                    |   |

- In this window, choose only one authentication method **Unencrypted Authentication (PAP, SPAP).**
- You will receive a popup message warning that this is an insecure authentication method, and offering to take you to a help page that explains about authentication methods. Just click **No** on this message, and move on.
- Click **Next** twice to move along to the **Configure Settings** window.

In this window, start by removing the existing **Framed-Protocol** and **Service-Type** attributes.

| New Network Policy                                                                                                    | ×                                                                                                    |
|----------------------------------------------------------------------------------------------------|----------------------------------------------------------------------------------------------------|
| Configure S<br>NPS applies setting<br>are matched.                                                                                                    | ettings<br>as to the connection request if all of the network policy conditions and constraints for the policy                                                                                                    |
| Configure the settings for this networ<br>If conditions and constraints match th<br>Settings:                                                                                                 | c policy.<br>te connection request and the policy grants access, settings are applied.                                                                                                    |
| RADIUS Attributes         Standard         Vendor Specific         Network Access         Protection         NAP Enforcement         Extended State         Routing and Remote         Access | To send additional attributes to RADIUS clients, select a RADIUS standard attribute, and then click Edit. If you do not configure an attribute, it is not sent to RADIUS clients. See your RADIUS client documentation for required attributes.         Attributes:         Name       Value         Framed-Protocol       PPP         Service-Type       Framed |
| Multilink and<br>Bandwidth Allocation<br>Protocol (BAP)                                                                                                    | Add Edit Remove                                                                                                    |
| IP Settings                                                                                                    |                                                                                                    |
|                                                                                                    | Previous Next Einish Cancel                                                                                                    |

- Ensure that Standard is highlighted under settings: RADIUS Attributes in the left-hand pane of the window. Then click Add... to open the Add Standard RADIUS Attribute window.
- Highlight Service-Type in the list of Attributes, then click Add... to open the Attribute Information window.
- In this window, select **Others**, and then choose **Administrative** in the associated combo box.

| w Network Policy                              |                                    |                                 | ×.        |
|-----------------------------------------------|------------------------------------|---------------------------------|-----------|
| Co                                            | nfigure Settings                   | s                               |           |
| NP:                                           | Add Standard RADIUS                | Attribute                       | ×         |
| are                                           | To add an attribute to the         | Attribute Information           | 1         |
| Configure the setting<br>If conditions and co | To add a custom or pred<br>Add.    | Attribute name:<br>Senzice-Tune | ien click |
| Settings:                                     | Access type:                       | And the second                  |           |
| RADIUS Attribu                                | All                                | 6                               |           |
| standard                                      | Attributes:                        | Attribute format:<br>Enumerator |           |
| Vendor Spec                                   | Name                               |                                 | <b>_</b>  |
| Protection                                    | Login-TCP-Port                     | Attribute Value:                |           |
| NAP Enforce                                   | NAS-Port-Id<br>Reply-Message       |                                 |           |
| Extended Sta                                  | Saved-Machine-Health               | C Commonly used for 902 1y      |           |
| Routing and Re<br>Access                      | Service-Type<br>Termination-Action |                                 |           |
| Multilink and                                 | Tunnel.Accimment.ID                | <ul> <li>Others</li> </ul>      |           |
| Protocol (BA                                  |                                    | Administrative                  |           |
| IP Filters                                    | Specifies the type of sen          | OK Cancel                       |           |
| Recryption                                    | _                                  |                                 |           |
| IP Settings                                   |                                    | Add                             | Close     |

Click through the rest of the windows in the wizard, and then the Network Policy is complete.

Ensure that this new Network Policy appears beneath the 802.1x policies in the list of Network Policies.

| server                                                                       |                                                                                 |                                        |                       | _               |     |  |
|------------------------------------------------------------------------------|---------------------------------------------------------------------------------|----------------------------------------|-----------------------|-----------------|-----|--|
| File Action View Help                                                        |                                                                                 |                                        |                       |                 |     |  |
| 🗢 🔿 🖄 🖬 🚺 🖬                                                                  |                                                                                 |                                        |                       |                 |     |  |
| NPS (Local)  RADIUS Clients and Servers  Policies  Connection Request Polici | Network policies allow you to designate<br>under which they can or cannot conne | e who is authorized to connect<br>.ct. | to the network and th | he circumstance | is  |  |
| i Network Policies                                                           | Policy Name                                                                     | Status                                 | Processing Order      | Access Type     | S 🔺 |  |
| 📔 Health Policies                                                            | 802.1X (Wired) For Accountants                                                  | Enabled                                | 3                     | Grant Access    | U   |  |
| 🕀 🌆 Network Access Protection                                                | 802.1X (Wired) for Marketers                                                    | Enabled                                | 4                     | Grant Access    | U., |  |
| Recounting                                                                   | 802.1x (Wired) For Engineers                                                    | Enabled                                | 5                     | Grant Access    | U — |  |
|                                                                              | Command Line Access                                                             | Enabled                                | 6                     | Grant Access    | U 👻 |  |
|                                                                              |                                                                                 |                                        |                       |                 | ►   |  |
|                                                                              | Connections to Microsoft Routing and Ren                                        | note Access server                     |                       |                 |     |  |
|                                                                              |                                                                                 |                                        | _                     | _               | •   |  |
|                                                                              | Conditions - If the following conditions are met:                               |                                        |                       |                 |     |  |
|                                                                              |                                                                                 |                                        |                       |                 |     |  |
|                                                                              | Condition Value                                                                 |                                        |                       |                 |     |  |
|                                                                              | MIS-RAS Vendor ID 311\$                                                         |                                        |                       |                 |     |  |
|                                                                              |                                                                                 |                                        |                       |                 |     |  |
|                                                                              |                                                                                 |                                        |                       |                 |     |  |
|                                                                              |                                                                                 |                                        |                       |                 |     |  |
|                                                                              |                                                                                 |                                        |                       |                 |     |  |
|                                                                              | Settings - Then the following settings are appl                                 | lied:                                  |                       |                 |     |  |
|                                                                              |                                                                                 |                                        |                       |                 |     |  |
|                                                                              | Setting                                                                         | Value                                  |                       |                 |     |  |
|                                                                              | Access Permission                                                               | Deny Access                            |                       |                 |     |  |
|                                                                              | Extensible Authentication Protocol Method                                       | Microsoft: Smart Card or other         | certificate           |                 | -   |  |
|                                                                              | I                                                                               |                                        |                       |                 |     |  |
|                                                                              | ,                                                                               |                                        |                       |                 |     |  |
| J                                                                            |                                                                                 |                                        |                       | J               |     |  |

### **About Allied Telesis Inc.**

Allied Telesis is a world class leader in delivering IP/Ethernet network solutions to the global market place. We create innovative, standards-based IP networks that seamlessly connect you with voice, video and data services.

Enterprise customers can build complete end-to-end networking solutions through a single vendor, with core to edge technologies ranging from powerful 10 Gigabit Layer 3 switches right through to media converters.

Allied Telesis also offer a wide range of access, aggregation and backbone solutions for Service Providers. Our products range from industry leading media gateways which allow voice, video and data services to be delivered to the home and business, right through to high-end chassis-based platforms providing significant network infrastructure.

Allied Telesis' flexible service and support programs are tailored to meet a wide range of needs, and are designed to protect your Allied Telesis investment well into the future.

Visit us online at www.alliedtelesis.com

USA Headquarters | 19800 North Creek Parkway | Suite 100 | Bothell | WA 98011 | USA | T: +1 800 424 4284 | F: +1 425 481 3895 European Headquarters | Via Motta 24 | 6830 Chiasso | Switzerland | T: +41 91 69769.00 | F: +41 91 69769.11 Asia-Pacific Headquarters | 11 Tai Seng Link | Singapore | 534182 | T: +65 6383 3832 | F: +65 6383 3830

#### www.alliedtelesis.com

© 2010 Allied Telesis Inc. All rights reserved. Information in this document is subject to change without notice. All company names, logos, and product designs that are trademarks or registered trademarks are the property of their respective owners. C618-31019-00 Rev. B

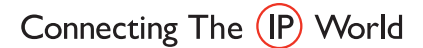

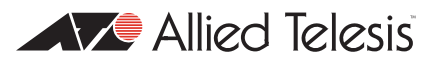